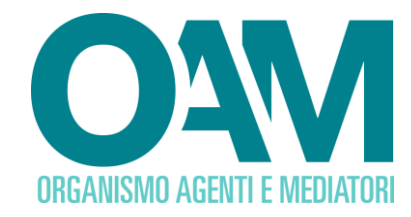

# **SERVIZIO VARIAZIONE DATI**

## AGENTI IN ATTIVITÀ FINANZIARIA, MEDIATORI CREDITIZI E AGENTI NEI SERVIZI DI PAGAMENTO

# Guida Utente

## **SOMMARIO**

| 1    | PREMESSA                                    |
|------|---------------------------------------------|
| 2    | DATI ANAGRAFICI                             |
| 2.1  | PERSONA FISICA                              |
| 2.1. | 1 DITTA INDIVIDUALE                         |
| 2.1. | 2 CITTADINANZA                              |
| 2.1. | 3 RESIDENZA E DOMICILIO7                    |
| 2.1. | 4 ISCRIZIONE IN ALTRO ALBO/REGISTRO         |
| 2.2  | PERSONA GIURIDICA                           |
| 2.2. | 1 DATI SOCIETARI                            |
| 2.2. | 2 SEDE LEGALE                               |
| 2.2. | 3 ISCRIZIONE IN ALTRO ALBO/REGISTRO10       |
| 2.2. | 4 SEDE DIREZIONE GENERALE                   |
| 2.2. | 5 SITI WEB11                                |
| 3    | LUOGO DI CONSERVAZIONE DELLA DOCUMENTAZIONE |
| 4    | AMMINISTRAZIONE DIREZIONE E CONTROLLO       |
| 4.1  | PERSONA GIURIDICA13                         |
| 4.1. | 1 LEGALE RAPPRESENTANTE13                   |

OAM • Organismo per la gestione degli elenchi degli Agenti in attività finanziaria e dei Mediatori creditizi

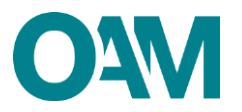

| 4.1.2   | SOGGETTI CHE SVOLGONO FUNZIONI DI DIREZIONE, AMM | NISTRAZIONE |
|---------|--------------------------------------------------|-------------|
| E COI   | NTROLLO                                          | 14          |
| 4.1.2.  | 1 Comunicare un nuovo soggetto                   | 14          |
| 4.1.2.2 | 2 Comunicare un soggetto uscente                 | 16          |
| 4.1.3   | SOCI DI CONTROLLO                                | 16          |
| 4.1.3.  | 1 Comunicare un nuovo socio                      | 16          |
| 4.1.3.2 | 2 Comunicare socio uscente                       |             |
| 5 M     | ANDATO E PRODOTTI                                | 19          |
| 5.1     | MANDATO DIRETTO                                  | 19          |
| 5.1.1   | NUOVO MANDATO DIRETTO                            | 20          |
| 5.1.2   | MODIFICA MANDATO DIRETTO                         | 21          |
| 5.1.3   | CESSAZIONE MANDATO DIRETTO                       | 22          |
| 5.2     | MANDATO INDIRETTO                                | 24          |
| 5.2.1   | NUOVO MANDATO INDIRETTO                          | 24          |
| 5.2.2   | MODIFICA MANDATO INDIRETTO                       |             |
| 5.2.3   | CESSAZIONE MANDATO INDIRETTO                     |             |
| 6 D     | PENDENTI E COLLABORATORI                         |             |
| 6.1     | NUOVI DIPENDENTI/COLLABORATORI                   |             |
| 6.2     | CESSAZIONE DIPENDENTI/COLLABORATORI              |             |
| 7 P     | OLIZZA ASSICURATIVA                              | 31          |
| 8 T/    | ASSA DI CONCESSIONE GOVERNATIVA                  |             |
| 9 FI    | RMA E INVIO DELL'ISTANZA DI VARIAZIONE           |             |

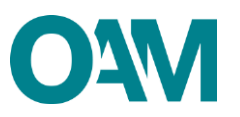

# 1 PREMESSA

Gli iscritti negli Elenchi tenuti dall'OAM sono tenuti a comunicare ogni variazione dei dati precedentemente forniti all'Organismo, entro dieci giorni dalla modifica stessa, come previsto dal D. Lgs 141/2010, art. 23, comma 6.

Per comunicare la variazione dei dati, è necessario utilizzare <u>esclusivamente</u> l'apposito servizio "Variazione", disponibile nell'area privata di ciascun iscritto (figura 1).

| Servizi                |           |                    |                          |
|------------------------|-----------|--------------------|--------------------------|
| Modifica dati di regis | strazione | Modifica cellulare | Variazione               |
| Cambio elenc           | co        | Cancellazione      | Contributo di iscrizione |
| Elezioni               |           |                    |                          |
| Elezioni               |           |                    |                          |

Figura 1

Il servizio "Variazione" è suddiviso in "sezioni" (figura 2), in relazione alla tipologia di iscritto ed ai dati dei quali comunicare la modifica.

Le sezioni disponibili sono:

- dati anagrafici;
- luogo di conservazione della documentazione;
- amministrazione, direzione e controllo.1;
- mandati e prodotti<sup>2</sup>;
- nuovi dipendenti/collaboratori;
- cessazione dipendenti/collaboratori;
- polizza assicurativa<sup>3</sup>;
- tassa di concessione governativa<sup>4</sup>.

<sup>&</sup>lt;sup>1</sup> Disponibile solo per le persone giuridiche.

<sup>&</sup>lt;sup>2</sup> Non disponibile per i Mediatori creditizi.

<sup>&</sup>lt;sup>3</sup> Non disponibile per gli Agenti iscritti nella Sezione speciale degli Agenti in attività finanziaria, che prestano esclusivamente servizi di pagamento.

<sup>&</sup>lt;sup>4</sup> Disponibile solo per gli iscritti "non operativi".

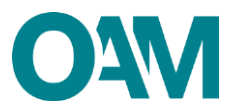

| ← Variazione Dati                              |  |  |  |
|------------------------------------------------|--|--|--|
| Ripristina bozza DATI ANAGRAFICI               |  |  |  |
| LUOGO DI CONSERVAZIONE DELLA<br>DOCUMENTAZIONE |  |  |  |
| AMMINISTRAZIONE DIREZIONE E CONTROLLO          |  |  |  |
| MANDATI E PRODOTTI                             |  |  |  |
| NUOVI DIPENDENTI / COLLABORATORI               |  |  |  |
| CESSAZIONE DIPENDENTI / COLLABORATORI          |  |  |  |
| POLIZZAASSICURATIVA                            |  |  |  |

## Figura 2

Per comunicare correttamente la variazione dei dati è necessario:

- 1. accedere alla specifica sezione afferente i dati da variare, cliccando sul relativo pulsante;
- 2. compilare l'apposito modulo;
- 3. salvare il modulo compilato sul proprio pc;
- 4. sottoscrivere il modulo esclusivamente con firma digitale;
- 5. inoltrare all'OAM il modulo firmato digitalmente tramite l'apposito servizio "invia istanza" (v. capitolo n. 8 della presente Guida).

Una volta inoltrata all'Organismo la comunicazione della variazione di dati, è necessario <u>attendere il completamento dell'istruttoria da parte dell'Organismo</u>, il cui esito è notificato al richiedente via PEC.

#### **IMPORTANTE**:

- il modulo per comunicare una variazione dei dati deve essere sottoscritto con firma digitale intestata al richiedente o, in caso di persona giuridica, al legale rappresentante della stessa;
- a conferma del corretto inoltro della comunicazione, il richiedente riceve apposita comunicazione via PEC (all'indirizzo comunicato all'Organismo), nella quale è specificato il nº di protocollo associato alla variazione;
- la variazione, correttamente inoltrata, è inoltre visibile nella propria area privata, sezione "Riepilogo dati", voce "Procedimenti", dove è consultabile anche il suo stato di lavorazione;

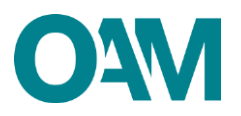

- per ogni singola sezione variata e inoltrata all'Organismo, è necessario attendere il completamento della relativa istruttoria per poter effettuare una nuova variazione della medesima sezione; in tale ipotesi, il pulsante della sezione non è attivabile (di colore grigio) e viene visualizzato apposito messaggio (figura 3);
- se la richiesta di variazione non è stata correttamente inoltrata, il pulsante relativo alla sezione di interesse riporterà la dicitura "ripristina bozza" (figura 1)
- fermo quanto sopra, è possibile comunicare la variazione di più sezioni, diverse tra di loro.

| ← Variazione Dati                           |                                                                                                    |
|---------------------------------------------|----------------------------------------------------------------------------------------------------|
| DATI ANAGRAFICI                             |                                                                                                    |
| LUOGO DI CONSERVAZIONE DELLA DOCUMENTAZIONE |                                                                                                    |
| MANDATI E PRODOTTI                          | Attenzione: la sezione MANDATI E FRCDOTTI sarà disponibile dopo la conclusione del procedimento di variazione in corso per la medesima aezione. |
| NUOVI DIPENDENTI / COLLABORATORI            |                                                                                                    |
| CESSAZIONE DIPENDENTI / COLLABORATORI       |                                                                                                    |
| POLIZZA ASSICURATIVA                        |                                                                                                    |

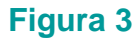

#### **SI RICORDA:**

- di controllare frequentemente il proprio indirizzo PEC per verificarne sia la validità ed effettivo funzionamento sia la presenza di eventuali comunicazioni da parte dell'Organismo in corso di istruttoria;
- di comunicare all'OAM l'eventuale modifica dell'indirizzo PEC tramite l'apposito servizio "modifica dati di registrazione" presente in area privata (fare riferimento all'apposita <u>guida</u>).

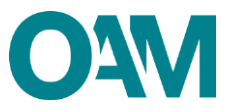

# 2 DATI ANAGRAFICI

## 2.1 PERSONA FISICA

In questa sezione è possibile modificare:

- 1. la denominazione della ditta individuale;
- 2. la cittadinanza;
- 3. la residenza, il domicilio e i recapiti telefonici.

Per attivare la sezione cliccare sul relativo pulsante.

| ← Variazione Dati                           |          |  |
|---------------------------------------------|----------|--|
| DATI ANAGRAFICI                             | <b>←</b> |  |
| LUOGO DI CONSERVAZIONE DELLA DOCUMENTAZIONE |          |  |
| MANDATI E PRODOTTI                          |          |  |
| NUOVI DIPENDENTI / COLLABORATORI            |          |  |
| CESSAZIONE DIPENDENTI / COLLABORATORI       |          |  |
| POLIZZAASSICURATIVA                         |          |  |
|                                             |          |  |

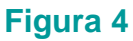

Una volta completato l'inserimento dei dati, si ricorda di verificarne la correttezza, sottoscrivere digitalmente il modulo ed inoltrarlo all'Organismo tramite l'apposito servizio (v. successivo capitolo 8).

### 2.1.1 DITTA INDIVIDUALE

Inserire e/o modificare la denominazione della ditta individuale (Figura 5).

| DITTA INDIVIDUALE |                                           |  |
|-------------------|-------------------------------------------|--|
|                   | Eventuale denominazione ditta individuale |  |
|                   |                                           |  |

Figura 5

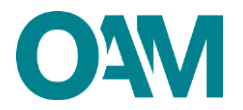

## 2.1.2 CITTADINANZA

| SCIEZIUNATE la UNILAUNANZA UN APPANIENTENZA (1 1991A 0) | Selezionare la | cittadinanza d | di appartenenza | (Figura 6). |
|---------------------------------------------------------|----------------|----------------|-----------------|-------------|
|---------------------------------------------------------|----------------|----------------|-----------------|-------------|

Citadinanza 🔹 tatana 🔿 Comunitaria 🔷 Estra comunitaria

#### Figura 6

In caso di cittadinanza "Extra-comunitaria", è necessario comunicare anche i dati del permesso di soggiorno, compilando la relativa sottosezione ed allegando (obbligatorio) copia del permesso stesso attraverso l'apposita funzione. (Figura 7)

| Cittadinanza             | () Italiana       |  |
|--------------------------|-------------------|--|
|                          | ) Comunitaria     |  |
|                          | Extra-comunitaria |  |
| PERMESSO DI SOGGIORNO    |                   |  |
| Permesso di soggiorno n' |                   |  |
| Rilasciato il            | 9g/mm/aaaa        |  |
| Validità illimitata      | 0                 |  |
| Scadenza validità        | gg/mm/aaaa        |  |
|                          |                   |  |

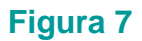

### 2.1.3 RESIDENZA E DOMICILIO

Per modificare il domicilio e/o la residenza, sovrascrivere direttamente i dati precedentemente comunicati.

Se la residenza coincide col domicilio, spuntare la casella "*L'indirizzo di residenza coincide con l'indirizzo di domicilio*"; altrimenti, inserire i dati nei appositi campi (Figura 8).

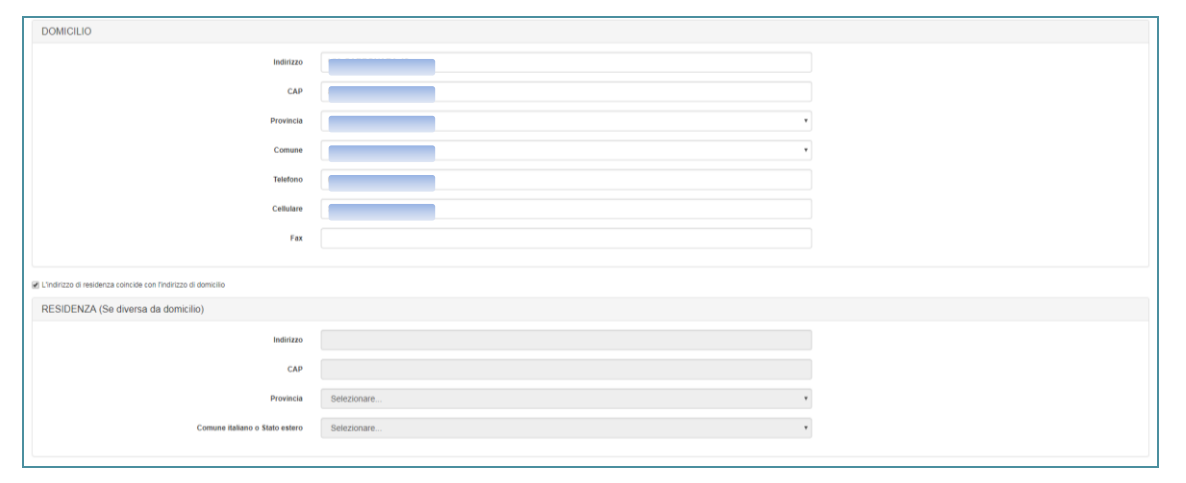

#### Figura 8

### 2.1.4 ISCRIZIONE IN ALTRO ALBO/REGISTRO

Se iscritto anche in altro Elenco/Albo professionale (IVASS e/o OCF), ai fini di un'eventuale riduzione del contributo richiesto per l'iscrizione (come previsto dalle Circolari OAM), selezionare la relativa casella e inserire nell'apposito campo il numero di iscrizione corrispondente (figura 9).

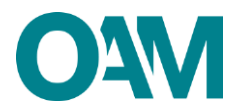

La casella dedicata all'iscrizione R.U.I. sez. E non è editabile in quanto la riduzione del contributo di iscrizione è prevista esclusivamente per gli ISCRITTI nella sez. A del R.U.I. e per gli ISCRITTI O.C.F.

| di essere iscritto a:<br>Registro Unico degli Intermediari Assicurativi e Riassicurativi (R.U.L Sez. A)                                                                                                    |  | N. Iscrizione |  |  |
|----------------------------------------------------------------------------------------------------|--|---------------|--|--|
| Organismo Consulenti Finanziari O.C.F. (glà A.P.F.)                                                                                                    |  | N. Iscrizione |  |  |
| Registro Unico degli Intermediant Assicurativi e Riassicurativi e Riassicu |  |               |  |  |
| A sensi deflart 12 e 14 del Regulamento (UE) 2016/07 e del D.g.: 1962/000 modificato dal D.g.: 1902/000 modificato del Dessonal femiti all'OAM nell'ambito del procedimento invento alla presente istanza saranno oggetto di trattamento, anche con strumenti informatici, e real disponibili a terzi nel pieno rispetto della vigente normalina in<br>materia e nell'ambito dele finaldà stituzional quali, to gli alti, quelle di pubblicità degli Elenchi stessi.                                                                                                    |  |               |  |  |

## 2.2 PERSONA GIURIDICA

In questa sezione è possibile modificare:

- 1. i dati societari: denominazione/ragione sociale e la natura giuridica;
- 2. la sede legale;
- 3. la sede della direzione generale (se diversa dalla sede legale in Italia);
- 4. l'indirizzo dell'eventuale sito web.

Per attivare la sezione cliccare sul relativo pulsante (Figura 9).

| ← Variazione Dati                              |     |
|------------------------------------------------|-----|
| Ripristina bozza DATI ANAGRAFICI               | ┝━━ |
| LUOGO DI CONSERVAZIONE DELLA<br>DOCUMENTAZIONE |     |
| AMMINISTRAZIONE DIREZIONE E CONTROLLO          |     |
| MANDATI E PRODOTTI                             |     |
| NUOVI DIPENDENTI / COLLABORATORI               |     |
| CESSAZIONE DIPENDENTI / COLLABORATORI          |     |
| POLIZZA ASSICURATIVA                           |     |

#### Figura 9

Una volta completato l'inserimento dei dati, si ricorda di verificarne la correttezza, sottoscrivere digitalmente il modulo ed inoltrarlo all'Organismo tramite l'apposito servizio (v. successivo capitolo 8).

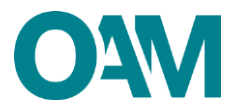

## 2.2.1 DATI SOCIETARI

Per modificare la denominazione e la natura giuridica, sovrascrivere direttamente i dati precedentemente comunicati (Figura 10).

| che, per effetto di variazioni intervenute, i seguenti dati sono così modifica | α          |
|--------------------------------------------------------------------------------|------------|
| DATI SOCIETARI                                                                 |            |
| Denominazione o ragi                                                           | ne sociale |
| Natu                                                                           | *          |
|                                                                                |            |

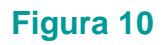

## 2.2.2 SEDE LEGALE

Per modificare la sede legale, sovrascrivere direttamente i dati precedentemente comunicati (Figura 11).

| CON SEDE LEGALE IN ITALIA |   |
|---------------------------|---|
| Indirizzo                 |   |
| CAP                       |   |
| Provincia                 | • |
| Comune                    | • |
| Telefono                  |   |
| Cellulare                 |   |
| Fax                       |   |
| Capitale sociale Euro     |   |

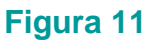

Se la sede legale è in un Paese comunitario, domicilio, spuntare la casella "*Con sede legale nel territorio comunitario*" ed inserire tutti i dati richiesti negli appositi campi, inclusa la sottosezione "*Sede della stabile organizzazione in Italia*" (Figura 12).

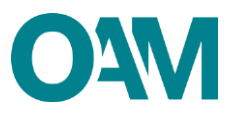

| CON SEDE LEGALE NEL TERRITORIO COMUNITARIO                     |               |  |
|----------------------------------------------------------------|---------------|--|
| Sede della stabile organizzazione in Italia                    |               |  |
| Indirizzo                                                      |               |  |
| CAP                                                            |               |  |
| Provincia                                                      | Selezionare 🗸 |  |
| Comune                                                         | Selezionare   |  |
| Telefono                                                       |               |  |
| Fax                                                            |               |  |
| Fondo di dotazione della stabile organizzazione in Italia Euro |               |  |
| Sede legale nel territorio comunitario                         |               |  |
| Stato comunitario                                              |               |  |
| Città                                                          |               |  |
| Indirizzo                                                      |               |  |
| Telefono                                                       |               |  |
|                                                                |               |  |

#### Figura 12

#### 2.2.3 ISCRIZIONE IN ALTRO ALBO/REGISTRO

Se iscritto anche in altro Elenco/Albo professionale (R.U.I.), ai fini di un'eventuale riduzione del contributo richiesto per l'iscrizione (come previsto dalle Circolari OAM), selezionare la relativa casella e inserire nell'apposito campo il numero di iscrizione corrispondente.

La casella dedicata all'iscrizione R.U.I. sez. E non è editabile in quanto la riduzione del contributo di iscrizione è prevista esclusivamente per gli ISCRITTI nella sez. A del R.U.I. se iscritti in OAM come Agenti in attività finanziaria e nella sez. B del R.U.I. se iscritti in OAM come Mediatore.

| di ecsere iscritto a:<br>Registro Unico degli Intermediari Assicurativi e Riassicurativi (R.U.I Sez.                                                                                                    | N. Iscrizione                                                                                                    |  |
|----------------------------------------------------------------------------------------------------|----------------------------------------------------------------------------------------------------|--|
| Registro Unico degli Intermediari Assicurativi e Riassicurativi (R.U.L Sez, E)                                                                                                    | S roords dhe la ridszone del contebute di locatione è previnto esclusivamente per gli ISCRITTI nella SEZ, B del REGISTRO UNICO DEGUI INTERNEDARO ASSICURATIVI E RIASSICURATIVI Cone reportato nella croctave di intermento<br>pubblicato sui ponte OAM al'Indiczo www.organizmo-am.il |  |
| Ai sensi dell'art. 13 e 14 del Regolamento (UE) 2016/679 e del D Lgs. 196/2003 modificato dal D Lgs<br>materia e nell'ambito delle finalità istituzionali quali, tra gli attri, quelle di pubblicità degli Elenchi stess | 1/2018, si informa che i dati personali fonti all'OAM nell'ambito del procedimento interente alla presente stanzos suggetto di trattamento, anche con strumenti informatici, e resi disponibili a tezzi nel pieno rispetto della vigente normativa in                                 |  |

#### Figura 13

#### 2.2.4 SEDE DIREZIONE GENERALE

Se la sede della direzione generale coincide con l'indirizzo della sede legale, spuntare la casella *"L'indirizzo della Sede della Direzione Generale coincide con l'indirizzo della Sede Legale"*; altrimenti, inserire i dati negli appositi campi (Figura 14)

| L'indirizzo della Sede della Direzione General                   | le coincide con l'indirizzo della Sede | Legsle      |   |
|------------------------------------------------------------------|----------------------------------------|-------------|---|
| SEDE DIREZIONE GENERALE (se diversa dalla sede legale in Italia) |                                        |             |   |
|                                                                  | Indirizzo                              |             |   |
|                                                                  | CAP                                    |             |   |
|                                                                  | Provincia                              | Selezionare | 1 |
|                                                                  | Comune                                 | Selezionare | 8 |

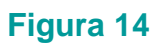

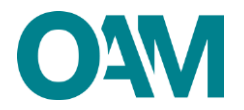

## 2.2.5 SITI WEB

Per comunicare/modificare l'indirizzo di eventuali siti *web*, compilare/sovrascrivere direttamente i dati precedentemente comunicati (Figura 15).

| SITI WEB                   |          |
|----------------------------|----------|
| Aggiungi Sito Rimuovi Sito |          |
|                            | Inditize |

Figura 15

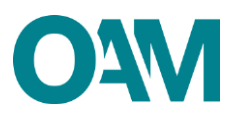

# 3 LUOGO DI CONSERVAZIONE DELLA DOCUMENTAZIONE

In questa sezione è possibile modificare:

 l'indirizzo del luogo dove è conservata in via prevalente la documentazione inerente allo svolgimento dell'attività professionale (a mero titolo esemplificativo: polizza assicurativa, mandati conferiti, fascicoli dei clienti, etc).

Compilare il campo anche nel caso in cui l'indirizzo coincida con quello/i già comunicato/i all'Organismo (domicilio/residenza per le persone fisiche - sede legale/sede direzione generale per le persone giuridiche).

| Per at | ttivare la | a sezione | cliccare sul | relativo | pulsante | (figura | 16). |
|--------|------------|-----------|--------------|----------|----------|---------|------|
|--------|------------|-----------|--------------|----------|----------|---------|------|

| - Variazione Dati                              |
|------------------------------------------------|
| Riprisina bozza DATI ANAGRAFICI                |
| LUOGO DI CONSERVAZIONE DELLA<br>DOCUMENTAZIONE |
| AMMINISTRAZIONE DIREZIONE E CONTROLLO          |
| MANDATI E PRODOTTI                             |
| NUOVI DIPENDENTI / COLLABORATORI               |
| CESSAZIONE DIPENDENTI / COLLABORATORI          |
| POLIZZA ASSICURATIVA                           |

#### Figura 16

Compilare tutti i campi; Qualora la sopraddetta documentazione sia custodita presso altro soggetto (ad esempio presso il commercialista) è necessario compilare il campo "Presso"

| LUOGO DI CONSERVAZIONE DELLA DOCUMENTAZIONE                                                                                                    |                                                                                                    |   |  |  |  |  |  |  |  |  |  |  |  |
|----------------------------------------------------------------------------------------------------|----------------------------------------------------------------------------------------------------|---|--|--|--|--|--|--|--|--|--|--|--|
| LUOGO DI CONSERVAZIONE DELLA DOCUMENTAZIONE (<br>La militano a complete i regereriti campi indicado i luogo dev è conservata in via preve<br>Tale seccione ando completa ande nel casio ne la militaria condectera con avello gla la<br>Sarà necessario complare il campo "Piesso" formedo i informenti dei soggetto teco ubica | LUOGO DI CONSERVAZIONE DELLA DOCUMENTAZIONE (art. 23, comma 5, del D Lgs. n. 141/2010 e art. 30, comma 3, del Ragolamento Interno OAM)<br>La initiane a complera segunita anteri interiore interimentatione internet als indigrente di filittà portestana (a nexe tito face segunitata, mandal contret, facica di cient, etc.)<br>Tate scolere ado completante in caso scole di completante di completante als indigrente di filittà portestana (a nexe tito di cient, etc.)<br>Tate scolere ado completante in caso scole di completante di completante di completante di completante interno scole di cient, etc.)<br>Sali secesano complete i campo "Pessa" famendo i rifermenti dei soggetto teco alcoto nel logo dicharde e depatato della documentazione (an resolito) esemplicativo nominativolenominazione dell'aprete di rifermenti, denominazione dell'internetano, nominati contente, etc.) |   |  |  |  |  |  |  |  |  |  |  |  |
| Indirizzo                                                                                                    |                                                                                                    |   |  |  |  |  |  |  |  |  |  |  |  |
| CAP                                                                                                    |                                                                                                    |   |  |  |  |  |  |  |  |  |  |  |  |
| Provincia                                                                                                    | Selezionare                                                                                                    |   |  |  |  |  |  |  |  |  |  |  |  |
| Comune                                                                                                    | Selezionare                                                                                                    |   |  |  |  |  |  |  |  |  |  |  |  |
| Presso                                                                                                    |                                                                                                    | ] |  |  |  |  |  |  |  |  |  |  |  |
|                                                                                                    |                                                                                                    |   |  |  |  |  |  |  |  |  |  |  |  |

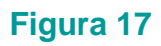

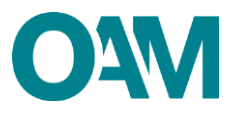

# 4 AMMINISTRAZIONE DIREZIONE E CONTROLLO

## 4.1 PERSONA GIURIDICA

In questa sezione è possibile modificare:

- 1. il legale rappresentante;
- 2. i soggetti che svolgono funzioni di direzione, amministrazione e controllo;
- 3. i soci di controllo.

Per attivare la sezione cliccare sul relativo pulsante (Figura 18).

| ← Variazione Dati                              |   |
|------------------------------------------------|---|
| Ripristina bozza DATI ANAGRAFICI               |   |
| LUOGO DI CONSERVAZIONE DELLA<br>DOCUMENTAZIONE |   |
| AMMINISTRAZIONE DIREZIONE E CONTROLLO          | ← |
| MANDATI E PRODOTTI                             |   |
| NUOVI DIPENDENTI / COLLABORATORI               |   |
| CESSAZIONE DIPENDENTI / COLLABORATORI          |   |
| POLIZZAASSICURATIVA                            |   |

#### Figura 18

Una volta completato l'inserimento dei dati, si ricorda di verificarne la correttezza, sottoscrivere digitalmente il modulo ed inoltrarlo all'Organismo tramite l'apposito servizio (v. successivo capitolo 8).

## 4.1.1 LEGALE RAPPRESENTANTE

È necessario comunicare sia la data di fine incarico del Legale rappresentante uscente che i dati del nuovo Legale rappresentante.

Selezionare prima dal calendario la "*Data fine carica*"; successivamente inserire il "*Codice fiscale*" del Legale rappresentante entrante e cliccare su "*Ok*" (Figura 19).

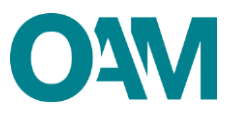

| Legale rappresentante attuale             |     |        |      |          |      |    |    |
|-------------------------------------------|-----|--------|------|----------|------|----|----|
| Codice fiscale                            |     |        |      |          |      |    |    |
|                                           |     |        |      |          |      |    |    |
| Cognome                                   |     |        |      |          |      |    |    |
| Nome                                      |     |        |      | <u> </u> |      |    |    |
| S                                         | «   |        | Feb  | oraio    | 2021 |    | ж  |
| 56220                                     | Lu  | Ma     | Me   | Gi       | Ve   | Sa | Do |
| Data di nascita                           | 25  | 26     | 27   | 28       | 29   | 30 | 31 |
| Provincia di nascita                      | 1   | 2      | 3    | 4        | 5    | 6  | 7  |
|                                           | 8   | 9      | 10   | 11       | 12   | 13 | 14 |
| Comune italiano o Stato estero di nascita | 15  | 16     | 17   | 18       | 19   | 20 | 21 |
|                                           | 22  | 23     | 24   | 25       | 26   | 27 | 28 |
| Data inizio carica                        | 1   | 2      | 3    | 4        | 5    | 6  | 7  |
| Data fine carica                          | aal | nm/a   | 222  | -        |      | _  | -  |
| Data life carica                          | ggn | 1111/a | ddd  |          |      |    |    |
|                                           |     |        |      |          |      |    |    |
| Nuovo legale rappresentante               |     |        |      |          |      |    |    |
| Codice fiscale                            |     |        |      |          |      |    |    |
|                                           |     |        |      |          |      |    |    |
|                                           | O   | ۲.     | Cano | ella     |      |    |    |

#### Figura 19

Se il codice fiscale inserito risulta già presente nel *database* dell'Organismo, i campi anagrafici del Legale rappresentante sono compilati automaticamente dal sistema; altrimenti compilare i dati richiesti, selezionare dal calendario la "*Data inizio carica*" e cliccare su "*Ok*".

| Nuovo legale rappresentante               |          |          |        |       |          |    |    |
|-------------------------------------------|----------|----------|--------|-------|----------|----|----|
| Codice fiscale                            |          |          |        |       |          |    |    |
| Cognome                                   |          |          | }      |       |          |    |    |
| Nome                                      | ×        |          | Mar    | zo 2  | 021      |    | 33 |
| Sesso                                     | Lu<br>22 | Ma<br>23 | Me     | Gi    | Ve<br>26 | 5a | Do |
| Data di secolta                           | 1        | 23       | 3      | 4     | 5        | 6  | 7  |
| Data di hascita                           | 8        | 9        | 10     | 11    | 12       | 13 | 14 |
| Provincia di nascita                      | 15       | 16       | 17     | 18    | 19       | 20 | 21 |
| Comune italiano o Stato estero di nascita | 22       | 23       | 24     | 25    | 26       | 27 | 28 |
|                                           | 29       | 30       | 31     | 1     | 2        | 3  | 4  |
| Data inizio carica                        | þg/m     | m/aa     | aaa    |       |          |    |    |
|                                           | Ok       |          | Cance  | lla   |          |    |    |
|                                           | -04      |          | ounico | - mea |          |    |    |

Figura 20

## 4.1.2 SOGGETTI CHE SVOLGONO FUNZIONI DI DIREZIONE, AMMINISTRAZIONE E CONTROLLO

È necessario comunicare i dati di tutti i soggetti che, da visura camerale, risultano ricoprire funzioni di direzione, amministrazione e controllo della persona giuridica. È possibile comunicare sia i nuovi soggetti con tali funzioni sia i soggetti uscenti.

#### 4.1.2.1 Comunicare un nuovo soggetto

Cliccare su "*Aggiungi un soggetto*" (Figura 21), inserire il "*Codice fiscale*" e la carica del soggetto, utilizzando l'apposito menù a tendina (Figura 22) e cliccare su "*Ok*".

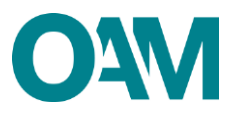

| Aggiungi un soggetto                                                     |                                                 |  |                                              |                 |       |       |                       |                        |                     |                       |                        |   |  |  |
|--------------------------------------------------------------------------|-------------------------------------------------|--|----------------------------------------------|-----------------|-------|-------|-----------------------|------------------------|---------------------|-----------------------|------------------------|---|--|--|
| SOGGETTI CHE SVOLGONO FUNZIONE DI DIREZIONE, AMMINISTRAZIONE E CONTROLLO |                                                 |  |                                              |                 |       |       |                       |                        |                     |                       |                        |   |  |  |
| Codice fiscale                                                           | Comune italian<br>Cognome Nome estero di nasolt |  | Comune italiano o Stato<br>estero di nascita | Data di nascita | Sesso | Ruolo | Denominazione società | Codice fiscale società | Ruolo in<br>società | Data inizio<br>carica | Data<br>fine<br>carica |   |  |  |
|                                                                          |                                                 |  |                                              |                 | м     | АМ    |                       |                        | AM                  |                       | 1                      | × |  |  |
|                                                                          |                                                 |  |                                              |                 |       |       |                       |                        |                     |                       |                        |   |  |  |
|                                                                          |                                                 |  |                                              |                 | м     | AM    |                       |                        | АМ                  |                       |                        | × |  |  |

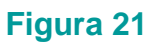

| d.a<br>NUOVO SOGGETTO CHE SVOLGE FUNZIONE DI                                                                                                    | DIREZIONE, AMMINISTRAZIONE E CONTROLLO                                                                                                    | ×                                                                                                    |
|----------------------------------------------------------------------------------------------------|----------------------------------------------------------------------------------------------------|----------------------------------------------------------------------------------------------------|
| Aggiungi un Codice fiscale                                                                                                    |                                                                                                    |                                                                                                    |
| SOGGETT                                                                                                    | Selezionare                                                                                                    |                                                                                                    |
| Code Teals                                                                                                    | Sektrowan.<br>AMMINISTRATORE DELEGATO<br>AMMINISTRATORE BULEGATO<br>CONSULTRE<br>UDUIDATORE BUNCO<br>CONSULTRE<br>UDUIDATORE<br>PRESIDENTE<br>PRESIDENTE<br>PROCURATORE | Ok Annula                                                                                                    |
| ne isor, di seguita indica: i qual demonso i controlo della sociali, ovvero in caso di parsona<br>ana dell'ari. 15 del Dugo n. 1410010.<br>Agglingi un socio di controlo | REVISORE<br>SINDACO<br>SOCIO AACCOMANDATARIO<br>SOCIO AMMINISTATORE<br>SOCIO UNICO<br>SOCIO UNICO                                                                       | sui il controllo da obtenuto da società ficultaria, di seguito indicati, sono in possesso dei requetti di prorostitità |

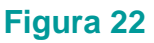

Se il codice fiscale inserito risulta già presente nel *database* dell'Organismo, i campi anagrafici del nuovo soggetto sono compilati automaticamente dal sistema; altrimenti inserire i dati richiesti (Figura 20).

Se il controllo è esercitato da una persona giuridica, è necessario comunicare: la Denominazione, il Codice fiscale/Partita Iva, il Ruolo in società e la data di inizio carica.

|                                                     |                                           | e e construit de la construit de la const | and a first state of the state of the state |
|-----------------------------------------------------|-------------------------------------------|----------------------------------------------------------------------------------------------------|----------------------------------------------------------------------------------------------------|
| d. al                                               | NUOVO SOGGETTO CHE SVOLGE FUNZIONE DI     | DIREZIONE, AMMINISTRAZIONE E CONTROLLO                                                                                                    | ×                                                                                                    |
| <ul> <li>non è stat</li> <li>Aggiungi un</li> </ul> | Codice fiscale                            |                                                                                                    |                                                                                                    |
| SOGGETT                                             | Ruolo                                     | AMMINISTRATORE DELEGATO                                                                                                    |                                                                                                    |
|                                                     | Cognome                                   |                                                                                                    | 2                                                                                                    |
| Codice fiscale<br>CRSPRI77M21                       | Nome                                      |                                                                                                    | rea                                                                                                    |
|                                                     | Sesso                                     | Selezionare V                                                                                                    |                                                                                                    |
| te i soci, di segi                                  | Data di nascita                           | Selezionare<br>AMMINISTRATORE<br>AMMINISTRATORE DELEGATO                                                                                                    | dia                                                                                                    |
| ensi dell'art. 15                                   | Provincia di nascita                      |                                                                                                    |                                                                                                    |
| SOCIDIO                                             | Comune italiano o Stato estero di nascita | LIQUIDATORE<br>PRESIDENTE                                                                                                    |                                                                                                    |
|                                                     | Denominazione società                     | REVISORE<br>SINDACO                                                                                                    |                                                                                                    |
| Codice fiscale<br>CRSPRI77M21                       | Codice fiscale società                    | SOCIO AUCUMANDATARIO<br>SOCIO AMINISTRATORE<br>SOCIO UNICO<br>SOGGETTI DI DIREZIONE                                                                                                    | fca                                                                                                    |
|                                                     | Ruolo in società                          | Selezionare 👻                                                                                                    |                                                                                                    |
| sensi dell'art. 1                                   | Data inizio carica                        | gg/mm/aaaa                                                                                                    | 2 100                                                                                                    |
| ateria e nell'am                                    |                                           |                                                                                                    |                                                                                                    |
|                                                     |                                           |                                                                                                    | Ok Annulla                                                                                                    |
|                                                     |                                           |                                                                                                    |                                                                                                    |

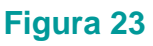

Una volta completato l'inserimento di un nuovo soggetto, è visualizzata una linea verde verticale in corrispondenza ed a sinistra del nominativo comunicato (Figura 24).

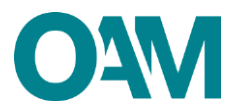

| OGGETTI CHE SVOL | GONO FUNZIONE DI DIRE | ZIONE, AMMINISTRAZ | ZIONE E CONTROLLO                            |                 |       |                            |                       |                        |                  |                       |                        |
|------------------|-----------------------|--------------------|----------------------------------------------|-----------------|-------|----------------------------|-----------------------|------------------------|------------------|-----------------------|------------------------|
| Codice flecale   | Cogname               | Nome               | Comune italiano o Stato estero<br>di nascita | Data di nascita | 8000C | Ruolo                      | Denominazione eocieta | Codice flecale eccleta | Ruolo in società | Data Inizio<br>carica | Data<br>fine<br>carica |
|                  |                       |                    |                                              |                 | м     | AVMINISTRATORE             |                       |                        | AMMINISTRATORE   | 08/02/2021            |                        |
|                  |                       |                    |                                              |                 | F     | AMMINISTRATORE<br>DELEGATO |                       |                        | AMMINISTRATORE   | 05/10/2021            |                        |

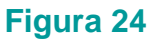

#### 4.1.2.2 Comunicare un soggetto uscente

Cliccare sull'icona col simbolo  $\checkmark$  in corrispondenza e a destra del nominativo del soggetto uscente (Figura 25), selezionare dal calendario la "*Data fine carica*" e cliccare su "*Ok*".

| Aggiungi un soggetto  |                    |                    |                                              |                 |       |                            |                       |                        |                  |                       |                        |     |
|-----------------------|--------------------|--------------------|----------------------------------------------|-----------------|-------|----------------------------|-----------------------|------------------------|------------------|-----------------------|------------------------|-----|
| SOGGETTI CHE SVOLGONO | FUNZIONE DI DIREZI | ONE, AMMINISTRAZIO | INE E CONTROLLO                              |                 |       |                            |                       |                        |                  |                       |                        |     |
| Codice fiscale        | Cognome            | Nome               | Comune italiano o Stato estero<br>di nascita | Data di nascita | 54880 | Ruolo                      | Denominazione societa | Costos fiscale societa | Ruaio in societa | Data Inizio<br>carica | Data<br>fine<br>carica |     |
|                       |                    |                    |                                              |                 | м     | AMMINISTRATORE             |                       |                        | AMMINISTRATORE   | 08/02/2021            |                        | *   |
|                       |                    |                    |                                              |                 | F     | AMMINISTRATORE<br>DELEGATO |                       |                        | AMMINISTRATORE   | 05/10/2021            |                        | / 1 |

#### Figura 25

Una volta completata la comunicazione di fine carica, è visualizzata una linea rossa verticale in corrispondenza ed a sinistra del soggetto uscente (Figura 26).

|   | Aggiungi un soggetto  |                     |                    |                                              |                 |       |                            |                       |                        |                  |                       |                  |     |
|---|-----------------------|---------------------|--------------------|----------------------------------------------|-----------------|-------|----------------------------|-----------------------|------------------------|------------------|-----------------------|------------------|-----|
|   | SOGGETTI CHE SVOLGONO | FUNZIONE DI DIREZIO | ONE, AMMINISTRAZIO | ONE E CONTROLLO                              |                 |       |                            |                       |                        |                  |                       |                  |     |
|   | Codice fiscale        | Cognome             | Nome               | Comune Italiano o Stato estero<br>di nascita | Data di nascita | 50000 | Ruolo                      | Denominazione società | Codice fiscale società | Rucio in societa | Data Inizio<br>carica | Data fine carica |     |
| - |                       |                     |                    |                                              |                 | м     | AMMINISTRATORE             |                       |                        |                  | 08/02/2021            | 06/10/2021       | ٥   |
|   | 1                     |                     |                    |                                              |                 | F     | AMMINISTRATORE<br>DELEGATO |                       |                        | AMMINISTRATORE   | 05/10/2021            |                  | / 1 |
|   |                       |                     |                    |                                              |                 |       |                            |                       |                        |                  |                       |                  |     |

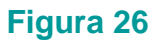

### 4.1.3 SOCI DI CONTROLLO

È necessario comunicare i dati di tutti i soggetti che, da visura camerale, risultano quali soci di controllo della persona giuridica.

È possibile comunicare sia i nuovi soci sia i soci uscenti.

#### 4.1.3.1 Comunicare un nuovo socio

Cliccare su "*Aggiungi socio di controllo*" (Figura 27), inserire il "*Codice fiscale*" del nuovo socio di controllo" e cliccare su "*Ok*" (Figura 28).

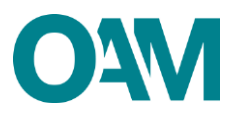

| Aggiungi un socio di controllo |         |      |                                              |                 |       |                                    |                                        |                                     |                    |                        |   |
|--------------------------------|---------|------|----------------------------------------------|-----------------|-------|------------------------------------|----------------------------------------|-------------------------------------|--------------------|------------------------|---|
| SOCI DI CONTROLLO              |         |      |                                              |                 |       |                                    |                                        |                                     |                    |                        |   |
| Codice flecale                 | Cogname | Nome | Comune italiano o ŝtato esfero di<br>nascita | Data di nascita | 58880 | Denominazione società partecipante | Codice fiscale societa<br>participante | Ruolo In<br>societa<br>partecipante | Data Inizio carica | Data<br>fine<br>carica |   |
|                                |         |      |                                              |                 | м     |                                    |                                        | SOGGETTI DI<br>DIREZIONE            | 12/02/2021         |                        | × |
|                                |         |      |                                              |                 |       |                                    |                                        |                                     |                    |                        |   |

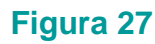

| 0.0                  | a reclusione per un tempo non interiore a que anni per un qualunque dento non | colposo.                                                                                                    |            |        |         |
|----------------------|-------------------------------------------------------------------------------|----------------------------------------------------------------------------------------------------|------------|--------|---------|
| an è sta<br>ngi un   | NUOVO SOCIO DI CONTROLLO                                                      |                                                                                                    | ×          |        |         |
| GETT                 | Codice fiscale                                                                |                                                                                                    |            |        |         |
| e Recale             |                                                                               | Legenda soci di maggioranza<br>Attenzione, si richede di indicare <u>futti i soci di maggioranza</u> presenti sulla visura camerale                                                                                                    |            |        |         |
| 172d53a4             |                                                                               | NE: Nel caso in cui il socio di maggioranza fosse una persona giuridica, indicare il codice fiscale del rappresentante legale e<br>successivamente compilare i retativi campi:<br>Demoninazione cosicità notecianzato - Codice fiscale società notterizionne - Runlo in società notterizionne. |            | 0      | Ê       |
|                      |                                                                               |                                                                                                    |            |        |         |
| , di seg<br>'art. 15 |                                                                               |                                                                                                    | Ok Annulla | di ono | orabili |
| ngi un               | socio di controllo                                                            |                                                                                                    |            | r      |         |

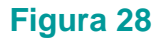

Se il codice fiscale inserito risulta già presente nel *database* dell'Organismo, i campi anagrafici del nuovo soggetto sono compilati automaticamente dal sistema; altrimenti inserire i dati richiesti (Figura 29). Se il socio di maggioranza è una persona giuridica, è necessario inserire il codice fiscale del legale rappresentante e comunicare: la Denominazione, il Codice fiscale/Partita Iva, il Ruolo in società e la data di inizio carica.

| ungi un                  | NUOVO SOCIO DI CONTROLLO                  |                                                                                                    | ×          |
|--------------------------|-------------------------------------------|----------------------------------------------------------------------------------------------------|------------|
| GETT                     | Codice fiscale                            |                                                                                                    |            |
|                          | Cognome                                   |                                                                                                    |            |
| Ice fiecale              | Nome                                      |                                                                                                    | 2          |
| - 72-612-0               | Sesso                                     | F                                                                                                    |            |
| 01720000+                | Data di nascita                           |                                                                                                    | <u> </u>   |
|                          | Provincia di nascita                      |                                                                                                    |            |
| ci, di segi              | Comune italiano o Stato estero di nascita |                                                                                                    | di onor    |
|                          |                                           |                                                                                                    |            |
| ungi un                  | Denominazione società partecipante        |                                                                                                    |            |
| CI DI C                  | Codice fiscale società partecipante       |                                                                                                    |            |
|                          | Ruolo in società partecipante             | Selezionare V                                                                                                    |            |
| Ice fiscale              | tooste in seeries functionfunction        | Selezionare                                                                                                    | rica       |
| 291077M21.               | Data inizio carica                        | AMMINISTRATORE<br>AMMINISTRATORE DELEGATO<br>AMMINISTRATORE UNICO<br>CONSIGULIER<br>FUNZIONI DI CONTROLLO<br>LICUIDATORE<br>LICUIDATORE |            |
| dell'art. '<br>e nell'am |                                           | PROUVATORE REVISORE                                                                                                    | Ok Annulla |
|                          |                                           | SINDACO<br>SOCIO ACCOMANDATARIO                                                                                                    |            |
|                          |                                           | SOCIO AMMINISTRATORE<br>SOCIO AMMINISTRATORE                                                                                            |            |
|                          | Salva Rozza                               | SOGGETTI DI DIREZIONE                                                                                                    | Annulla    |
|                          |                                           |                                                                                                    |            |

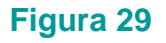

Una volta completato l'inserimento di un nuovo socio, è visualizzata una linea verde verticale in corrispondenza ed a sinistra del nominativo comunicato (Figura 30).

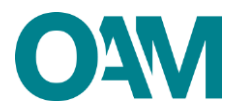

| Aggiungi un socio di controllo |         |      |                                              |                 |       |                                    |                                       |                                  |                    |                        |     |
|--------------------------------|---------|------|----------------------------------------------|-----------------|-------|------------------------------------|---------------------------------------|----------------------------------|--------------------|------------------------|-----|
| SOCI DI CONTROLLO              |         |      |                                              |                 |       |                                    |                                       |                                  |                    |                        |     |
| Codice flecale                 | Cognome | Nome | Comune Italiano o Stato estero<br>di nascita | Data di nascita | 50000 | Denominazione eccieta partecipante | Codice Recale societa<br>partecipante | Ruolo in eccleta<br>partecipante | Data Inizio carica | Data<br>fine<br>carica |     |
|                                |         |      |                                              |                 | м     |                                    |                                       | SOGGETTI DI<br>DIREZIONE         | 12/02/2021         |                        | ×   |
|                                |         |      |                                              |                 | r     |                                    |                                       | AMVINISTRATORE<br>UNICO          | 06/10/2021         |                        | / 1 |
|                                |         |      |                                              |                 |       |                                    |                                       |                                  |                    |                        |     |

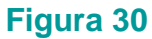

#### 4.1.3.2 Comunicare socio uscente

Cliccare sull'icona col simbolo  $\checkmark$  in corrispondenza e a destra del nominativo del socio uscente (Figura 31), selezionare dal calendario la "*Data fine carica*" e cliccare su "*Ok*".

| Aggiungi un socio di controllo |         |      |                                           |                 |       |                                    |                                         |                                     |                    |                        |     |
|--------------------------------|---------|------|-------------------------------------------|-----------------|-------|------------------------------------|-----------------------------------------|-------------------------------------|--------------------|------------------------|-----|
| SOCI DI CONTROLLO              |         |      |                                           |                 |       |                                    |                                         |                                     |                    |                        |     |
| Codice flecale                 | Cogname | Nome | Comune Italiano o Stato estero di naecita | Data di nascita | Seeso | Denominazione societa partecipante | Codice litecale società<br>partecipante | Ruolo in<br>societa<br>partecipante | Data Inizio carica | Data<br>fine<br>carica |     |
|                                |         |      |                                           | -               | м     |                                    |                                         | SOGGETTI DI<br>DIREZIONE            | 12/02/2021         |                        | × < |
|                                |         |      |                                           |                 |       |                                    |                                         |                                     |                    |                        |     |

### Figura 31

Una volta completata la comunicazione di fine carica, è visualizzata una linea rossa verticale in corrispondenza ed a sinistra del socio uscente (Figura 32).

| trollo  |         |                                              |                                                              |                                                                        |                                                                                                    |                                                                                                    |                                                                                                    |                                                                                                    |                                                                                                    |                                                                                                    |
|---------|---------|----------------------------------------------|--------------------------------------------------------------|------------------------------------------------------------------------|----------------------------------------------------------------------------------------------------|----------------------------------------------------------------------------------------------------|----------------------------------------------------------------------------------------------------|----------------------------------------------------------------------------------------------------|----------------------------------------------------------------------------------------------------|----------------------------------------------------------------------------------------------------|
| .0      |         |                                              |                                                              |                                                                        |                                                                                                    |                                                                                                    |                                                                                                    |                                                                                                    |                                                                                                    |                                                                                                    |
| Cognome | Nome    | Comune italiano o Stato<br>estero di nascita | Data di nascita                                              | Sesso                                                                  | Denominazione società partecipante                                                                                                    | Codice fiscale società<br>partecipante                                                                                                    | Ruolo in<br>società<br>partecipante                                                                                                    | Data inizio carica                                                                                                    | Data fine<br>carica                                                                                                    |                                                                                                    |
|         |         |                                              |                                                              | м                                                                      |                                                                                                    |                                                                                                    |                                                                                                    | 30/07/2015                                                                                                    | 03/03/2021                                                                                                    | C                                                                                                    |
|         | Cognome | Cognome Nome                                 | TCIIO O Cognome Nome Comune Halano o Stato estero di nasolia | Cognome Nome Comune Italiano o Stato<br>Cognome Nome estero di nasolta | Cognome         Nome         Commune italiano o Stato<br>estero di nasoita         Data di nasoita         Sesso           Morre         Morre         M | Cognome         Nome         Commune lialiano o State<br>estro di nascita         Sesso         Denominazione società partecipante           Image: Cognome         Nome         Image: Cognome         M         Image: Cognome         M         Image: Cognome         M         Image: Cognome         M         Image: Cognome         M         Image: Cognome         M         Image: Cognome         M         Image: Cognome         M         Image: Cognome         M         Image: Cognome         M         Image: Cognome         M         Image: Cognome         Image: Cognome | Cognome         Nome         Comune italiano o Stato<br>estero di nasoita         Sesso         Denominazione società partecipante         Cedice fiscale società<br>partecipante           Mome         Mome         Mome         Mome         Cedice fiscale società         Cedice fiscale società | Cognome         Nome         Comune Italiano o State<br>esterro di nasoita         Sesso         Denominazione società partecipante         Codice fiscale società<br>partecipante           Mome         Mome         Ital di nasoita         Sesso         Denominazione società partecipante         Partecipante | Cognome     Nome     Comune italiano o State<br>esterro di nasoita     Sesso     Denominazione societi partecipante     Ruelo is<br>partecipante     Ruelo is<br>società<br>partecipante     Ruelo is<br>partecipante     Data itali carica       L     L     L     L     Denominazione società partecipante     Data di società<br>partecipante     Data itali carica | Cognome       Nome       Comune italiano o Stato<br>estero di nasolta       Sesso       Denominazione società partecipante       Codice fiscate società<br>partecipante       Ruolo in<br>partecipante       Data italiano di carico       Data fine<br>carico         Monte       Nome       Data di nasolta       Ma       Dete di carico       Data fine       Data italiano di carico       Data fine         Monte       Monte       Marco di nasolta       Ma       Dete di carico       Data fine |

Figura 32

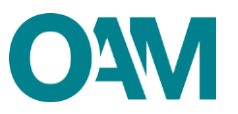

# 5 MANDATO E PRODOTTI

In questa sezione è possibile comunicare:

- 1. un nuovo mandato diretto (conferito da un Intermediario finanziario/Banca/etc.);
- un nuovo mandato indiretto.<sup>5</sup> (conferito da un Agente iscritto in OAM quale "Agente di riferimento");
- Ia modifica di un mandato diretto precedentemente comunicato (nuovi prodotti e/o prodotti cessati);
- Ia modifica di un mandato indiretto precedentemente comunicato (nuovi prodotti e/o prodotti cessati);
- 5. la cessazione di un mandato diretto;
- 6. la cessazione di un mandato indiretto.

Per attivare la sezione cliccare sul relativo pulsante.

| 🗲 Variazione Dati                              |                                                                                                    |
|------------------------------------------------|----------------------------------------------------------------------------------------------------|
| Ripristina bozza DATI ANAGRAFICI               | l de la companya de la companya de la companya de la companya de la companya de la companya de la companya de l                                                                                                    |
| LUOGO DI CONSERVAZIONE DELLA<br>DOCUMENTAZIONE |                                                                                                    |
| AMMINISTRAZIONE DIREZIONE E CONTROLLO          | l de la constante de la constante de |
| MANDATI E PRODOTTI                             | ←                                                                                                    |
| NUOVI DIPENDENTI / COLLABORATORI               | l de la construcción de la construcción de la construcción de la construcción de la construcción de la constru                                                                                                    |
| CESSAZIONE DIPENDENTI / COLLABORATORI          | l de la companya de la companya de la companya de la companya de la companya de la companya de la companya de l                                                                                                    |
| POLIZZAASSICURATIVA                            | 1                                                                                                    |

Figura 33

Una volta completato l'inserimento dei dati, si ricorda di verificarne la correttezza, sottoscrivere digitalmente il modulo ed inoltrarlo all'Organismo tramite l'apposito servizio (v. successivo capitolo 8).

## **5.1 MANDATO DIRETTO**

È necessario comunicare e mantenere aggiornati i dati dei mandati diretti e dei relativi prodotti.

<sup>&</sup>lt;sup>5</sup> Un mandato indiretto può essere esercitato solo dalle persone fisiche.

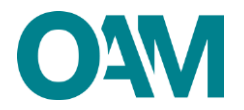

#### **IMPORTANTE**

**NON** inviare copia del mandato all'OAM, ma conservarla e trasmetterla all'Organismo solo dietro esplicita richiesta.

#### 5.1.1 NUOVO MANDATO DIRETTO

Cliccare su "*Aggiungi mandato diretto*" (Figura 34) e digitare la denominazione dell'Intermediario o il codice fiscale nel campo "R*icerca denominazione intermediario*" (Figura 35).

| Aggiungi mandato diretto                                                                                                    |                                                                                                    |
|----------------------------------------------------------------------------------------------------|----------------------------------------------------------------------------------------------------|
| MANDATI UIRETTI                                                                                                    |                                                                                                    |
| Figura 3                                                                                                    | 4                                                                                                    |
| Consepevole che, ai sensi dell'art.75 del D PR. 28 dicembre 2000, n. 445, le dichiarazioni mendaci, la falsità negli atti e fuso di atti falsi o contenenti dati ni<br>pronunciata la decadimiza dai benefici eventualmente conseguenti al provvedimento emanato sulla base di attestazioni non ventere. | n più rispondenti a ventà, sono puniti ai sensi del codice penale e delle leggi speciali in materia e che può essere |
| cominica<br>che, per effet                                                                                                    | ×                                                                                                    |
| che è in post Agglung Ricerca intermediario Inserire CODICE FISCALE o DENOMINAZIONE dell'intermedia                                                                                                    | rio                                                                                                    |
| MANDA                                                                                                    | Ok Annulla 🗙                                                                                                    |
| Lenominazione BANKA SISI EMA SIPA Teologa Codice I                                                                                                    | esotione                                                                                                    |

#### Figura 35

Selezionare dal calendario la data di "*Inizio mandato*", spuntare (eventualmente) la casella "*Appartiene a gruppo*" se l'intermediario fa parte di un Gruppo finanziario e le caselle relative ai prodotti del mandato stesso (figura 36). Cliccare dunque su "*Ok*".

|              |          | Denominazione o ragione sociale in sa orcu       |      |      |      |       |     |      |    |                                                               |  |
|--------------|----------|--------------------------------------------------|------|------|------|-------|-----|------|----|---------------------------------------------------------------|--|
| IUOV         | O MAN    | DATO DIRETTO                                     |      |      |      |       |     |      |    |                                                               |  |
|              |          | Ricerca intermediario                            |      |      |      |       |     |      |    |                                                               |  |
| Intern       | nediario | Denominazione                                    |      |      |      |       |     |      |    |                                                               |  |
|              |          | Codice fiscale                                   |      |      |      |       |     |      |    |                                                               |  |
|              |          | Appartiene a gruppo                              | 0    |      |      |       |     |      |    |                                                               |  |
|              |          | Inizio mandato                                   | gg/n | ım/a | aaa  |       |     |      | _  | Si prega di inserire un volore per il<br>campo Inizio mandato |  |
|              |          |                                                  | я    |      | Otto | bre 2 | 021 |      | 2  |                                                               |  |
| Prod         | lotti    |                                                  | Lu   | Ма   | Me   | Gi    | Ve  | Sa E | 00 |                                                               |  |
| c            | Codice   | Descrizione                                      | 27   | 28   | 29   | 30    | 1   | 2    | 3  |                                                               |  |
| 🗹. A         | 41       | мити                                             | 4    | 5    | 6    | 7     | 8   | 9    | 10 |                                                               |  |
| <b>Z</b> . A | 4.2      | CESSIONI DEL V DELLO STIPENDIC/PENSIONE E DELEGA | 11   | 12   | 13   | 14    | 15  | 16   | 17 |                                                               |  |
| O. A         | 1.3      | FACTORING                                        | 18   | 19   | 20   | 21    | 22  | 23   | 24 |                                                               |  |
| D. A         | .4       | ACQUISTO CREDITI                                 | 25   | 28   | 27   | 28    | 29  | 30 3 | 31 |                                                               |  |
| O. A         | 4.5      | LEASING AUTOVEICOLI E AERONAVALI                 | 1    | 2    | 3    | 4     | 5   | 6    | 7  |                                                               |  |
| D. A         | 1.8      | LEASING IMMOBILIARE                              |      |      |      |       |     |      |    |                                                               |  |
|              |          |                                                  |      |      |      |       |     |      |    |                                                               |  |

Figura 36

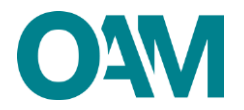

Una volta completato l'inserimento del nuovo mandato e relativi prodotti, è visualizzata una linea verde verticale in corrispondenza ed a sinistra del mandato comunicato.

| Aggiungi mandato din | ello                |            |           |            |       |             |     |
|----------------------|---------------------|------------|-----------|------------|-------|-------------|-----|
| MANDATI DIRETT       | 1                   |            |           |            |       |             |     |
| Intermediario        |                     |            | Prodotti  | e attività |       |             | / 1 |
|                      | Denominazione       |            | Tipologia | 0          | odios | Descrizione |     |
|                      | Codice fiscale      |            | Prototo   | A          | 3     | MUTUI       |     |
|                      | Appartiene a gruppo |            |           |            |       |             |     |
|                      | Inizio mandato      | 01/03/2021 |           |            |       |             |     |
|                      | Fine mandato        |            |           |            |       |             |     |
| L                    |                     |            |           |            |       |             |     |

#### Figura 37

#### 5.1.2 MODIFICA MANDATO DIRETTO

## IL SERVIZIO "*MODIFICA MANDATO*" NON DEVE ESSERE UTILIZZATO PER COMUNICARE UN NUOVO MANDATO (v. capitolo precedente).

Per modificare i dati di un mandato diretto precedentemente comunicato, cliccare sull'icona riportante il simbolo , situato sulla destra in alto dell'area dedicata all'Intermediario da variare (Figura 38) e procedere con la modifica dei dati.

| Produkt a attibitiz         Description         X         X         X           Product a attibitiz         MO/A         Sillicitization of Production of Production |
|----------------------------------------------------------------------------------------------------|
| Notice         Addres         Reserve           Positio         A.1         MATULE           Positio         A.2         General Matule Streptochesioner Editationer Streptochesioner Editationer Streptochesis Editationer Streptochesis Editationer                           |
| Palatin         A.1         M/UL           Palatin         A.2         CESSION DIL 1 DELLO STRATOCIPALICIONE SI DULLIACION DI PROFABILITO           Palatin         A.3         PACTORIA                                                                                                    |
| Humin         A.J.         CASISINI Dia VEBLIC d'IMPLICIPAIRIONE E BALICULINE D'INSURANTI           Humin         A.J.         FACTORIA                                                                                                    |
| Psado A3 RCDRIG                                                                                                    |
|                                                                                                    |
| Presitio A.R. LEAdino Au/Tordeccu e AleRChrunu                                                                                                    |
| Provide A.B. LEADING MATCH LAND                                                                                                    |
| Postalin A.7 LANSING STRUMBOTILE                                                                                                    |
| Processo A.K. Lékaleka lui Fakti Menézika Jabak telakti Menézika Jabak telakti Menézika Jabak telakti kelikatik                                                                                                    |
|                                                                                                    |
| Promite A.H. CREDITO PRINCIPALE                                                                                                    |
| Posebo A.N. OREDTO PRISONUE                                                                                                    |
| Protein         A.1         LAAMAGU/DISACULA #40007461           Protein         A.3         LEARAGU/DISACULA #40007461           Protein         A.7         LEARAGU/DISACULA #40007461           Protein         A.7         LEARAGU/DISACULA #40007461           Protein         A.4         LEARAGU/DISACULA #40007461461.51.51#8 \$P\$0,086.01 000457880701                                                                                                    |

#### Figura 38

Aggiungere o eliminare prodotti, rispettivamente selezionando o deselezionando la casella corrispondente i prodotti stessi, e cliccare su "*Ok*".

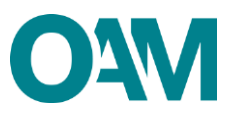

| apevole che,<br>edimento e                  | ai sensi<br>MOE | dell'art. 76 d | el D.P.R. 28 dicembre 2000, n. 445, le dichiarazioni menda<br>IANDATO DIRETTO | c) is fixed reg at a fixe of at fixe o contenent of non-purported a weak service and accesses a data reg second in matrix a data de sever processes is devalered or evenuances or             | nseguenti al |
|---------------------------------------------|-----------------|----------------|-------------------------------------------------------------------------------|----------------------------------------------------------------------------------------------------|--------------|
| ser effetto d<br>ira di esseri<br>giungi ma |                 |                | Ricerca intermediario                                                         | ATTENZIONE: QUESTO CAMPO DEVE ESSERE UTILIZZATO SOLO ED ESCLUSIVAMENTE IN CASO DI FUSIONE EO INCORPORAZIONE DELL'INTERMEDIARIO.<br>Inserire CODICE FISCALE o DENOMINAZIONE dell'Intermediario |              |
| ANDATI                                      | Inte            | rmediario      | Denominazione                                                                 |                                                                                                    |              |
| Interme                                     |                 |                | Codice fiscale                                                                |                                                                                                    | × ×          |
|                                             |                 |                | Appartiene a gruppo                                                           | No                                                                                                    |              |
|                                             |                 |                | Inizio mandato                                                                |                                                                                                    |              |
|                                             | Pro             | odotti         |                                                                               |                                                                                                    |              |
|                                             |                 | Codice         | Descrizione                                                                   |                                                                                                    |              |
|                                             |                 | A.1            | MUTUI                                                                         |                                                                                                    | ^            |
|                                             |                 | A.2            | CESSIONI DEL V DELLO STIPENDIO/PENSIONE E DELEG                               | AZIONI DI PAGAMENTO                                                                                                    |              |
|                                             |                 | A.3            | FACTORING                                                                     |                                                                                                    |              |
|                                             |                 | A.4            | ACQUISTO CREDITI                                                              |                                                                                                    |              |
|                                             |                 | A.5            | LEASING AUTOVEICOLI E AERONAMALI                                              |                                                                                                    |              |
| giungi ma                                   |                 | A.6            | LEASING IMMOBILIARE                                                           |                                                                                                    |              |
| ANDATI                                      |                 | A.7            | LEASING STRUMENTALE                                                           |                                                                                                    |              |
|                                             |                 | A.8            | LEASING SU FONTI RINNOVABILI ED ALTRE TIPOLOGIE D                             | x INVESTIMENTO                                                                                                    |              |
|                                             | -               |                |                                                                               |                                                                                                    |              |

#### Figura 39

Utilizzare il campo "Ricerca intermediario" solo ed esclusivamente in caso di FUSIONE O INCORPORAZIONE dell'intermediario precedentemente comunicato, per individuare la nuova denominazione e relativi dati dell'intermediario, così come risultante dagli Albi di Banca d'Italia.

Una volta completato la modifica dei prodotti, è visualizzata una linea gialla verticale in corrispondenza ed a sinistra del mandato diretto comunicato (Figura 40).

| MANDATI DIRETTI     |    |                     |        |                                                                  |                          |
|---------------------|----|---------------------|--------|------------------------------------------------------------------|--------------------------|
| Intermediario       |    | Prodotti e attività |        |                                                                  | <ul> <li>&gt;</li> </ul> |
| Denominazione       |    | Tipologia           | Codice | Desotisione                                                      |                          |
| Codice fiscale      |    | Prodotto            | A2     | CESSION DEL V DELLO STIPENDIO PENSIONE E DELEGAZION DI PAGAMENTO |                          |
| Appartiene a gruppo | No | Prodotto            | A3     | PACTORING                                                        |                          |
| Inizio mandato      |    | Prodotto            | A5     | LEASING AUTOVEICOLI E AERONAVALI                                 |                          |
| Fine mandato        |    | Prodotto            | A.6    | LEASING IMMOBILIARE                                              |                          |
|                     |    | Prodotto            | A7     | LEASING STRUMENTALE                                              |                          |
|                     |    | Prodotto            | All    | LEASING SU PONTI RINNOVABLI ED ALTRE TIPOLOGIE DI INVESTMENTO    |                          |
|                     |    | Prodotto            | A 10   | OREDITO PERSONALE                                                |                          |
|                     |    |                     |        |                                                                  |                          |

#### Figura 40

#### 5.1.3 CESSAZIONE MANDATO DIRETTO

Cliccare sull'icona col simbolo in corrispondenza e a destra del mandato di cui comunicare la cessazione (figura 41), selezionare dal calendario la data di *"Fine mandato"* e cliccare su *"Ok"* (figura 42).

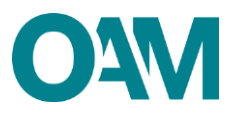

|                   |                |           |        |                                                                  | (TATA) A |
|-------------------|----------------|-----------|--------|------------------------------------------------------------------|----------|
| Denominazio       | ine            | Tipologia | Codice | Descriptione                                                     | / *      |
| Codice fisc       | ale            | Pointer   | Al     | MUTUR .                                                          |          |
| Appartiene a grup | ipo No         | Prototo   | A.8    | CESSION DEL V DELLO STIPENDO PENNICINE E DELEGAZION DI PAGAMENTO |          |
| Inizio mand       | ato 21/02/2020 | Prototo   | 4.3    | RACTORING                                                        |          |
| Fine mand         | ato -          | Points    | All    | URAINE AUTOVECCUL E AERONAULI                                    |          |
|                   |                | Promite   | AB     | LEADING MANDELUME                                                |          |
|                   |                | Prototo   | A.2    | LEARING STRUMBYTILE                                              |          |
|                   |                | Prototto  | 4.6    | LEASING BU FORTI INNERGAINELED ALTHE THROUGHE DI ENVESTIMENTO    |          |
|                   |                | Prototo   | A.H    | CREDITO HERRICHUR                                                |          |
|                   |                |           |        |                                                                  |          |

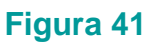

| Periodici         Description         Description <thdescription< th=""> <thdescription< th=""></thdescription<></thdescription<>                                                                                                    | o<br>aaaa<br>Ottobre 2021 a<br>a Me Gi Ve Sa Do                                                                                                    |
|----------------------------------------------------------------------------------------------------|----------------------------------------------------------------------------------------------------|
| Denomination         Denomination           an 6 asse         Codio fiscale           codio fiscale         Codio fiscale           codio fiscale         10.02000           ARNDATI         Indo mandato         21.02000           Frier mandato         Protono         21.02000           Protono         Anno         4           Podono         A.3         0.0000           Protono         A.3         0.0000           Podono         A.3         0.0000           Podono         A.3         0.0000           Podono         A.3         0.0000           Podono         A.3         0.00000         10           Podono         A.3         0.000000         20         20           Podono         A.3         0.000000         20         20         20           Podono         A.3         0.000000         20         20         20         20           Podono         A.4         0.00000000000000000000000000000000000                                                                                                    | 0<br>2020<br>Ottobre 2021 s<br>a Me Gi Ve Sa Do                                                                                                    |
| Openations of assess<br>openations of assess<br>openations of assess<br>openations of assess<br>openations of assess<br>openations of assess<br>openations openations openatintereexeclementereexeclementexeclementexeclementexeclementexecle | O<br>Dana<br>Ottobre 2021 »<br>a Me - Gi Ve Sa Do                                                                                                    |
| Participa         Appurticipa         Appurticipa                                                                                                    | 0<br>2020<br>Officier 2021 *<br>a Me -Ol Ve Sa Do                                                                                                    |
| Frieddith         Adjostfilm a gruppo         16           NDATI         Inidio mandalo         2102/000           Friedman         Friedmandalo         2102/000           Friedmand         Agostfilm a gruppo         6           Friedmandalo         2102/000         9           Friedmandalo         2102/000         9           Friedmandalo         2102/000         9           Friedmandalo         2102/000         9           Friedmandalo         2102/000         9           Friedmandalo         A1         6           Friedmandalo         A2         00000           Friedmandalo         A3         000000           Friedmandalo         A3         000000           Friedmandalo         A4         000000                                                                                                    | O<br>Datas<br>Ottobre 2021 »<br>a Me Gi Ve Sa Do                                                                                                    |
| NDATI         Initial manufalia         21.0020001           Fire manufalia         -         -         -         -         -         -         -         -         -         -         -         -         -         -         -         -         -         -         -         -         -         -         -         -         -         -         -         -         -         -         -         -         -         -         -         -         -         -         -         -         -         -         -         -         -         -         -         -         -         -         -         -         -         -         -         -         -         -         -         -         -         -         -         -         -         -         -         -         -         -         -         -         -         -         -         -         -         -         -         -         -         -         -         -         -         -         -         -         -         -         -         -         -         -         -         -         -         -         -         - <th>0<br/>3333<br/>Ottobre 2021 »<br/>a Me Gi Ve Sa Do</th>                                                                                                    | 0<br>3333<br>Ottobre 2021 »<br>a Me Gi Ve Sa Do                                                                                                    |
| Fire mardatio         jpptmr/aass           Produit a satismis                                                                                                    | Cotobre 2021 s a Me Gi Ve Sa Do                                                                                                    |
| Unterview         Codia         Description         Call         Lu         Ma         Ma           Typologia         Codia         Description         27         20         20         20           Postan         A.1         MuTu         4         5         0           Postan         A.3         Codias         Description         11         12         13         19         10         10         10         10         10         10         10         10         10         10         10         10         10         10         10         10         10         10         10         10         10         10         10         10         10         10         10         10         10         10         10         10         10         10         10         10         10         10         10         10         10         10         10         10         10         10         10         10         10         10         10         10         10         10         10         10         10         10         10         10         10         10         10         10         10         10         10         10 </th <th>Ottobre 2021 a<br/>a Me GI Ve Sa Do</th>                                                                                                    | Ottobre 2021 a<br>a Me GI Ve Sa Do                                                                                                    |
| Trootetie attivitié         Codes         Desertions         27         28         20           Tonogra         Codes         Desertions         27         28         20           Postein         A.1         MuTM         4         5         6           Postein         A.3         Cristowit         11         12         13           Postein         A.3         Processe         28         27           Postein         A.3         Licostowit         2         28         27           Postein         A.4         Licostowit         1         2         28         27                                                                                                    | outore even #                                                                                                    |
| Topola         Codes         Desire         2         3         2           Topola         Codes         Desire         2         3         2         3         2           Poster         A1         Mutta         4         5         0           Poster         A3         Cristow         11         12         19         19           Poster         A3         Protection         A3         Licotomore         25         6         27           Poster         A4         Licotomore         4         4         2         3         24                                                                                                    |                                                                                                    |
| Topologia         Control of the control of the c                            |                                                                                                    |
| Postation         A.1         solid bit         11         12         13           Postation         A.2         CSSSOW         18         10         20           Postation         A.3         Incircitions         18         10         20           Postation         A.5         LEXANDAN         25         26         27           Postation         A.6         LEMARIAN         1         2         3                                                                                                    | 6 7 8 P 10                                                                                                    |
| Proteins         A.3         FACTORIN         18         19         20           Proteins         A.5         LEXENDA         25         26         27           Proteins         A.8         LEXENDA         1         2         3                                                                                                    | 2 13 14 15 16 17 www.miniswawmmo                                                                                                    |
| Produtio A.5 LEXISTIGA 25 20 27<br>Produtio A.8 LEXISTIGA 1 2 3                                                                                                    | 9 20 21 22 23 24                                                                                                    |
| Prodoto A.6 LEASING a 1 2 3                                                                                                    | 3 27 28 29 30 31                                                                                                    |
|                                                                                                    | 3 4 5 8 7                                                                                                    |
| Prodotto A.7 LEASING STRUMENTALE                                                                                                    | LE CONTRACTOR OF CONTRACTOR OF C |
| Prodotio A.8 LEASING SU FONTI RNNOVAE                                                                                                    | NOVABLI ED ALTRE TIPOLOGIE DI INVESTIMENTO                                                                                                    |
| Prodotio A.10 CREDITO PERSONALE                                                                                                    |                                                                                                    |
| iungi ma                                                                                                    |                                                                                                    |
|                                                                                                    |                                                                                                    |
| uvu Am                                                                                                    |                                                                                                    |
|                                                                                                    |                                                                                                    |

Figura 42

Una volta completata la comunicazione della cessazione del mandato, è visualizzata una linea rossa verticale in corrispondenza ed a sinistra del mandato diretto cessato (figura 43).

| MANDATI DIRETTI     |            |                     |       |                                                                  |   |
|---------------------|------------|---------------------|-------|------------------------------------------------------------------|---|
| Intermediario       |            | Prodotti e attività |       |                                                                  | ٥ |
| Denominazione       |            | Tipologia           | Codie | Desortatione                                                     |   |
| Codice fiscale      |            | Produtto            | A.1   | MUTUI                                                            |   |
| Appartiene a gruppo | No         | Produtto            | A2    | CESSION DEL V DELLO STIPENDICIPENSIONE E DELEGAZION DI PAGAMENTO |   |
| Inizio mandato      | 21/02/2020 | Produtto            | A.3   | PACTORINO                                                        |   |
| Fine mandato        | 08/10/2021 | Produtto            | A.5   | LEASING AUTOVEICOLI E AERONAVALI                                 |   |
|                     |            | Produtto            | A.6   | LEASING MINCELLARE                                               |   |
|                     |            | Produtto            | A.7   | LEADING STRUMENTALE                                              |   |
|                     |            | Produtto            | A.B   | LEASING SU FONTI RINNOVABILI ED ALTRE TIPOLOGIE DI INVESTMENTO   |   |
|                     |            | Produtto            | A.10  | CREDITO PERSONALE                                                |   |
| L                   |            |                     |       |                                                                  |   |

### Figura 43

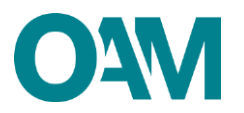

## **5.2 MANDATO INDIRETTO**

Il mandato "*indiretto*" è il mandato conferito esclusivamente da un altro Agente iscritto in OAM (c.d. "*Agente di riferimento*").

L'*Agente di riferimento* può essere sia una persona fisica che una persona giuridica. Possono ricevere un mandato "*indiretto*" solo le persone fisiche iscritte negli OAM. <u>Un iscritto (persona fisica) può comunicare un mandato "indiretto" solo se l'*Agente di* <u>riferimento ha già comunicato il suo (dell'iscritto) nominativo, tra i propri</u> <u>dipendenti/collaboratori. Altrimenti, l'operazione è inibita dal sistema.</u></u>

#### 5.2.1 NUOVO MANDATO INDIRETTO

Cliccare su "Aggiungi mandato indiretto" (figura 44) selezionare dal menù a tendina l'Agente di riferimento (figura 45).

<u>Nel caso in cui l'Agente di riferimento non avesse già comunicato il nominativo</u> <u>dell'utente tra i propri dipendenti/collaboratori, il menù a tendina non visualizza alcun</u> <u>risultato</u>.

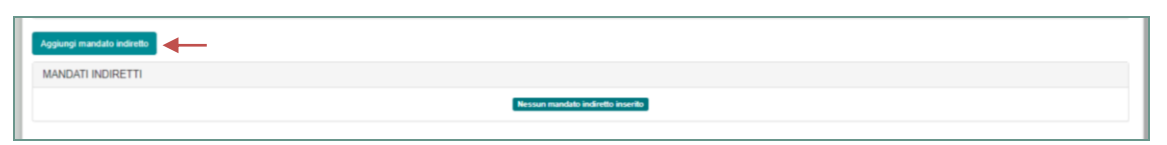

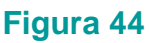

|                                                       | PEC test or             | la ciofinan conscience an i |                                  |  |
|-------------------------------------------------------|-------------------------|-----------------------------|----------------------------------|--|
| Consapevole d                                         | NUOVO MANDATO INDIRETTO |                             | ×                                |  |
| eventualmente<br>che, per effetto<br>dichiara di esse | Agente di riferimento   | Selezionare<br>Selezionare  |                                  |  |
| Aggiungi m                                            | Intermediario           | Selezionare                 | v                                |  |
| MANDAI                                                |                         |                             |                                  |  |
| Aggiungi m                                            |                         |                             | Ok Annula                        |  |
| MANDAI                                                | Internet in             |                             | Nessan mandala indentita inserta |  |
|                                                       |                         |                             |                                  |  |

Figura 45

Successivamente, selezionare l'"*Intermediario*" dal menù a tendina tra quelli risultanti a sistema come già comunicati dall'Agente di riferimento (figura 46).

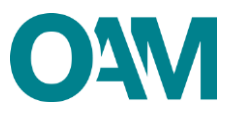

| Consapevole o                  | NUOVO MANDATO INDIRETTO                | fig dellage resolvers as 1<br>X                                                                 |           |
|--------------------------------|----------------------------------------|-------------------------------------------------------------------------------------------------|-----------|
| che, per effetto               | Agente di riferimento                  | · ·                                                                                             |           |
| dichiara di esse<br>Aggiungi m | Agente di riferimento<br>Denominazione |                                                                                                 |           |
| MANDAT                         | Codice fiscale<br>Numero iscrizione    |                                                                                                 |           |
| Agglungi m                     | Data inizio collaborazione             |                                                                                                 |           |
| MANDAT                         | Intermediario                          | Selezionare                                                                                     |           |
| Ai sensi dell'art              |                                        |                                                                                                 | nel pieno |
| rispetto della vi              |                                        | Ok Annula                                                                                       |           |
|                                |                                        | Dicharo di aver preso visione ed accettato le Condicioni Generali e l'Informativa sulla Philagy |           |

Figura 46

Selezionare i prodotti per i quali si è ricevuto mandato indiretto (tra quelli che risultano già comunicati all'OAM dall'*Agente di riferimento*) e confermare l'inserimento cliccando su "*Ok*" (figura 47).

| Consapevole of                         | Intermediario | Intermediario                             | ×                                                            | foi       |
|----------------------------------------|---------------|-------------------------------------------|--------------------------------------------------------------|-----------|
|                                        |               | Denominazione                             |                                                              |           |
| che, per effetto                       |               | Codice fiscale                            |                                                              |           |
| diohiara di esse<br>Aggiungi m         |               | Appartiene a gruppo                       | 0                                                            |           |
| MANDAT                                 | Prodotti      |                                           |                                                              |           |
|                                        | Codice        | Descrizione                               |                                                              |           |
| -                                      | . A2          | CESSIONI DEL V DELLO STIPENDIO/PENSIONE E | DELEGAZIONI DI PAGAMENTO                                     |           |
| Aggiungi m                             | 🗆., A.4       | ACQUISTO CREDITI                          |                                                              |           |
| MANDAT                                 | . A.10        | CREDITO PERSONALE                         | *                                                            |           |
| THE BEACH                              | Attività      |                                           |                                                              |           |
|                                        | Codice        | Descrizione                               |                                                              |           |
|                                        |               |                                           | Nessuna attività disponibile per l'intermediario selezionato |           |
| Ai sensi dell'art<br>rispetto della vi |               |                                           | ×                                                            | nel pieno |
|                                        |               |                                           |                                                              |           |
|                                        |               |                                           | Ok Annula                                                    |           |

#### Figura 47

Una volta completata la comunicazione del nuovo mandato indiretto e relativi prodotti, è visualizzata una linea verde verticale in corrispondenza ed a sinistra del mandato comunicato (Figura 48).

| MANDATI INDIRETTI     |                   |                     |        |                                                                   |     |
|-----------------------|-------------------|---------------------|--------|-------------------------------------------------------------------|-----|
| Agente di riferimento |                   |                     |        |                                                                   | / 0 |
|                       | Denominazione     |                     |        | Codice fiscale                                                    |     |
|                       | Numero iscrizione |                     |        | Data inizio collaborazione                                        |     |
| Intermediario         |                   | Prodotti e attività | 1      |                                                                   |     |
| Denominazione         |                   | Tipologia           | Codice | Descrizione                                                       |     |
| Codice fiscale        |                   | Prodotto            | A.2    | CESSION DEL V DELLO STIPENDICIPENSIONE E DELEGAZIONI DI PAGAMENTO |     |
| Appartiene a gruppo   | No                |                     |        |                                                                   |     |
| Inizio mandato        | 01/10/2020        |                     |        |                                                                   |     |
| Fine mandato          |                   |                     |        |                                                                   |     |
| •                     |                   |                     |        |                                                                   |     |

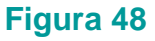

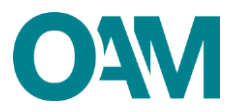

### 5.2.2 MODIFICA MANDATO INDIRETTO

Per modificare i dati di un mandato indiretto precedentemente comunicato, cliccare sull'icona riportante il simbolo , situato sulla destra in alto dell'area dedicata all'Intermediario da variare (Figura 49) e procedere con la modifica dei dati.

Aggiungere o eliminare prodotti, rispettivamente selezionando o deselezionando la casella corrispondente i prodotti stessi, e cliccare su "*OK*" (Figura 50).

| gente di riferiment                | D                                                               |                   |                    |                    |        |                                             |                      |      |  |
|------------------------------------|-----------------------------------------------------------------|-------------------|--------------------|--------------------|--------|---------------------------------------------|----------------------|------|--|
|                                    | -                                                               | Denominazione     |                    |                    |        |                                             | Codice fiscale       |      |  |
|                                    |                                                                 | Numero isorizione |                    |                    |        | Data                                        | nizio collaborazione |      |  |
| termediario                        |                                                                 |                   |                    | Prodotti e attivit | à      |                                             |                      |      |  |
|                                    | Denominazione                                                   |                   |                    | Tipologia          | Codice | Decarizione                                 |                      |      |  |
|                                    | Codice fiscale                                                  |                   |                    | Prodotto           | 8.3    | INCASSO E TRASPERIMENTO FONDI ED ALTRI SERV | 121 DI PAGAMENTO     |      |  |
|                                    | Appartiene a gruppo                                             | No                |                    |                    |        |                                             |                      |      |  |
|                                    | Inizio mandato                                                  | 03/09/2018        |                    |                    |        |                                             |                      |      |  |
|                                    | Fine mandato                                                    |                   |                    |                    |        |                                             |                      |      |  |
|                                    |                                                                 |                   |                    | Fig                | ura 4  | 9                                           |                      |      |  |
|                                    |                                                                 |                   |                    | Fig                | ura 4  | 9                                           |                      | <br> |  |
| Prodotti                           |                                                                 |                   |                    | Fig                | ura 4  | 9                                           |                      |      |  |
| Prodotti<br>Codice                 | Desortisione                                                    |                   |                    | Fig                | ura 4  | 9                                           |                      |      |  |
| Prodotti<br>Codice                 | Descrisione<br>CARTE DI CREDITO E DI D                          | евіто             |                    | Fig                | ura 4  | 9                                           |                      |      |  |
| Prodotii<br>Codice<br>2 B2<br>2 B3 | Descrizione<br>CARTE DI CREDITO E DI C<br>INCASSO E TRASFERIMET | DEBITO            | TVUZI DI PAGAMENTO | Fig                | ura 4  | 9                                           |                      |      |  |

Figura 50

Una volta completato la modifica dei prodotti, è visualizzata una linea gialla verticale in corrispondenza ed a sinistra del mandato indiretto modificato (Figura 51).

| and an an an an an an an an an an an an an |                   |                     |        |                                                             |   |
|--------------------------------------------|-------------------|---------------------|--------|-------------------------------------------------------------|---|
| Agente di riferimento                      |                   |                     |        |                                                             | 1 |
|                                            | Denominazione     |                     |        | Codice fiscale                                              |   |
|                                            | Numero iscrizione |                     |        | Data inizio collaborazione                                  |   |
| Intermediario                              |                   | Prodotti e attività |        |                                                             |   |
| Denominazione                              |                   | Tipologia           | Codice | Descrizione                                                 |   |
| Codice fiscale                             |                   | Produtto            | 8.2    | CARTE DI CREDITO E DI DEBITO                                |   |
| Appartiene a gruppo                        | No                | Produtto            | 8.3    | INCASSO E TRASFERIMENTO FONDI ED ALTRI SERVIZI DI PAGAMENTO |   |
| Inizio mandato                             |                   |                     |        |                                                             |   |
| Fine mandato                               |                   |                     |        |                                                             |   |

Figura 51

#### 5.2.3 CESSAZIONE MANDATO INDIRETTO

Cliccare sull'icona col simbolo  $\checkmark$  in corrispondenza e a destra del mandato di cui comunicare la cessazione (figura 52), selezionare dal calendario la data di *"Fine mandato"* e cliccare su *"Ok"* (figura 53).

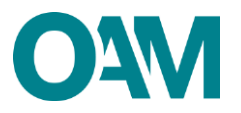

| Aggiungi mandato indiretto |                   |                     |        |                                                             |       |
|----------------------------|-------------------|---------------------|--------|-------------------------------------------------------------|-------|
| MANDATI INDIRETTI          |                   |                     |        |                                                             |       |
| Agente di riferimento      |                   |                     |        |                                                             | / × • |
|                            | Denominazione     |                     |        | Codice fiscale                                              |       |
|                            | Numero isorizione |                     |        | Data inizio collaborazione                                  |       |
| Intermediario              |                   | Prodotti e attività |        |                                                             |       |
| Denominazione              |                   | Tipologia           | Codice | Decarizione                                                 |       |
| Codice fiscale             |                   | Prodotto            | 8.3    | INCASSO E TRASFERIMENTO FONDI ED ALTRI SERVIZI DI PASAMENTO |       |
| Appartiene a gruppo        | No                |                     |        |                                                             |       |
| Inizio mandato             | 03/09/2018        |                     |        |                                                             |       |
| Fine mandato               |                   |                     |        |                                                             |       |
|                            |                   |                     |        |                                                             |       |

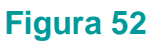

|                  |                       |                            | 1 JOOM NO GAVENING INTO ALL ALL ALL ALL ALL ALL ALL ALL ALL AL |                                                                                                    |
|------------------|-----------------------|----------------------------|----------------------------------------------------------------|----------------------------------------------------------------------------------------------------|
|                  | CHIUSURA MANDATO INE  | DIRETTO                    |                                                                | ×                                                                                                    |
|                  |                       |                            |                                                                |                                                                                                    |
|                  | Agente di riferimento |                            |                                                                |                                                                                                    |
|                  |                       | Denominazione              |                                                                |                                                                                                    |
| Aggiungi ma      |                       | Codice fiscale             |                                                                |                                                                                                    |
| MANDATI          |                       | Numero iscrizione          |                                                                |                                                                                                    |
|                  |                       | Data inizio collaborazione | « Ottobre 2021 »                                               |                                                                                                    |
| Agente           |                       |                            | Lu Ma Me Gi Ve Sa Do                                           | × ×                                                                                                    |
|                  | Intermediario         |                            | 27 28 29 30 1 2 3                                              |                                                                                                    |
|                  |                       | Denominazione              | 4 5 8 7 8 9 10                                                 |                                                                                                    |
| Interme          |                       | Codice fiscale             | 11 12 13 14 15 10 17                                           |                                                                                                    |
|                  |                       | Appartiene a gruppo        | 18 19 20 21 22 23 24                                           |                                                                                                    |
|                  |                       |                            | 25 28 27 28 29 30 31                                           |                                                                                                    |
|                  |                       | Inizio mandato             | 1 2 3 4 5 0 7                                                  |                                                                                                    |
|                  |                       | Fine mandato               | bg/mm/sasa                                                     |                                                                                                    |
|                  |                       |                            |                                                                |                                                                                                    |
|                  | Prodotti e attività   |                            |                                                                |                                                                                                    |
| seed de Fast     | Tipologia             | Codice                     | Descritione                                                    |                                                                                                    |
| steria e nell'am | Prodotto              | 8.3                        | NOASSO E TRAFERIMENTO FONDI ED ALTRI SERVED DI PAGAMENTO       | enormaovi                                                                                                    |
|                  |                       |                            |                                                                | and the second second se |

Figura 53

Una volta completata la comunicazione della cessazione del mandato indiretto, è visualizzata una linea rossa verticale in corrispondenza ed a sinistra del mandato indiretto cessato (figura 54).

| An   | ente di riferimento |                   |                     |        |                                                             |  |
|------|---------------------|-------------------|---------------------|--------|-------------------------------------------------------------|--|
|      |                     |                   |                     |        |                                                             |  |
|      |                     | Denominazione     |                     |        | Codice fiscale                                              |  |
|      |                     | Numero isorizione |                     |        | Data inizio collaborazione                                  |  |
| Inte | ermediario          |                   | Prodotti e attività | 1      |                                                             |  |
|      | Denominazione       |                   | Tipologia           | Codies | Descrizione                                                 |  |
|      | Codice fiscale      |                   | Prodotto            | 8.3    | INCASSO E TRASFERIMENTO FONDI ED ALTRI SERVIZI DI PAGAMENTO |  |
|      | Appartiene a gruppo | No                |                     |        |                                                             |  |
|      | Inizio mandato      |                   |                     |        |                                                             |  |
|      | Fine mandato        |                   |                     |        |                                                             |  |

Figura 54

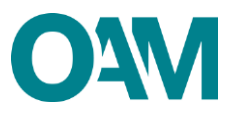

# 6 DIPENDENTI E COLLABORATORI

In questa sezione è possibile comunicare:

- 1. i nuovi dipendenti e/o collaboratori;
- 2. la cessazione del rapporto con dipendenti e/o collaboratori.

Una volta completato l'inserimento dei dati, si ricorda di verificarne la correttezza, sottoscrivere digitalmente il modulo ed inoltrarlo all'Organismo tramite l'apposito servizio (v. successivo capitolo 8).

## 6.1 NUOVI DIPENDENTI/COLLABORATORI

Per attivare la sezione cliccare sul relativo pulsante (figura 55).

| DATI ANAGRAFICI                             |  |  |
|---------------------------------------------|--|--|
| LUOGO DI CONSERVAZIONE DELLA DOCUMENTAZIONE |  |  |
| AMMINISTRAZIONE DIREZIONE E CONTROLLO       |  |  |
| MANDATI E PRODOTTI                          |  |  |
| NUOVI DIPENDENTI / COLLABORATORI            |  |  |
| CESSAZIONE DIPENDENTI / COLLABORATORI       |  |  |
| POLIZZA ASSICURATIVA                        |  |  |

Figura 55

Cliccare su "Aggiungi un dipendente/collaboratore", inserire il codice fiscale del soggetto che si intende comunicare e cliccare su "Ok" (figura 56).

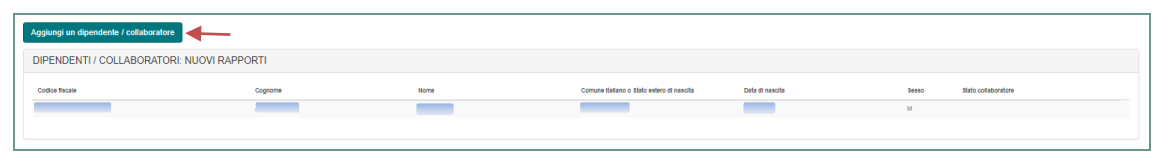

#### Figura 56

#### ATTENZIONE

Per poter indicare un nuovo dipendente/collaboratore, quest'ultimo deve:

- aver superato la prova valutativa, nel caso in cui il richiedente sia una persona giuridica - società di capitali;
- essere iscritto personalmente (operativo o non operativo) nell'elenco degli Agenti in attività finanziaria, nel caso in cui il richiedente sia una persona fisica o una società di persone (S.a.s, S.n.c, S.c.a.r.I, etc.).

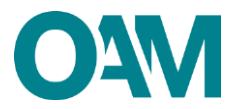

Altrimenti, l'operazione viene inibita dal sistema.

Una volta completato l'inserimento di un nuovo dipendente/collaboratore, è visualizzata una linea verde verticale in corrispondenza ed a sinistra del nominativo comunicato (Figura 57).

| DIPENDENTI / COLLABORATORI: NUOVI RAF | PPORTI  |      |                                           |                 |       |                     |  |
|---------------------------------------|---------|------|-------------------------------------------|-----------------|-------|---------------------|--|
| Codice fiscale                        | Cognome | Nome | Comune italiano o Stato estero di nascita | Data di nasoita | Sesso | Stato collaboratore |  |
| -                                     |         |      |                                           |                 | м     |                     |  |
| -                                     |         |      | -                                         |                 | м     | AGGIUNTO            |  |
|                                       |         |      |                                           |                 |       |                     |  |

#### Figura 57

Se iscritto anche in altro Elenco/Albo professionale (IVASS e/o OCF), anche ai fini di un'eventuale riduzione del contributo richiesto per l'iscrizione (come previsto dalle Circolari OAM), selezionare la relativa casella e inserire nell'apposito campo il numero di iscrizione corrispondente.

| di essere iscritto a:<br>Registro Unico degli Intermediari Assicurativi e Riassicurativi (R.U.I Sez. A)                                                                                                    | N. Iscrizone                                                                                                    |
|----------------------------------------------------------------------------------------------------|----------------------------------------------------------------------------------------------------|
| Registro Unico degli Intermediari Assicurativi e Riassicurativi (R.U.L Sez. E)                                                                                                    | Si rconta che la ridiccione dei contributo di scrottone è prevento esclusivamente per gli SCRITTI nella SEZ. A del REGISTRO UNICO DEGU INTERMEDIARI ASSICURATIVI E RIASSICURATIVI come riportato nella ciccalare di ritermento pubblicata sui portate OAM all'Indirizzo vivie reportato nella ciccalare di ritermento |
| Prende atto che è richiesto il pagamento del contributo variabile per l'iscrizione nell'Elenco dei nuovi callabi<br>dall'accoglimento della presente istanza, secondo le modaltà indicate nella relativa comunicazione. | vationi comunicati, nel rispetto di quanto indicato nella relativa Circolare contributi OAM vigente ratione temporis e che dovrá, pertanto, provvedere ad effettuare il suddetto pagamento tempestivamente e comunque entro 5 giorni                                                                                  |

#### Figura 58

Si ricorda inoltre che il pagamento del contributo variabile previsto per l'iscrizione nell'Elenco dei nuovi collaboratori è da effettuarsi entro 5 giorni dall'accoglimento del relativo procedimento di variazione.

## **6.2 CESSAZIONE DIPENDENTI/COLLABORATORI**

Per attivare la sezione cliccare sul relativo pulsante (figura 59).

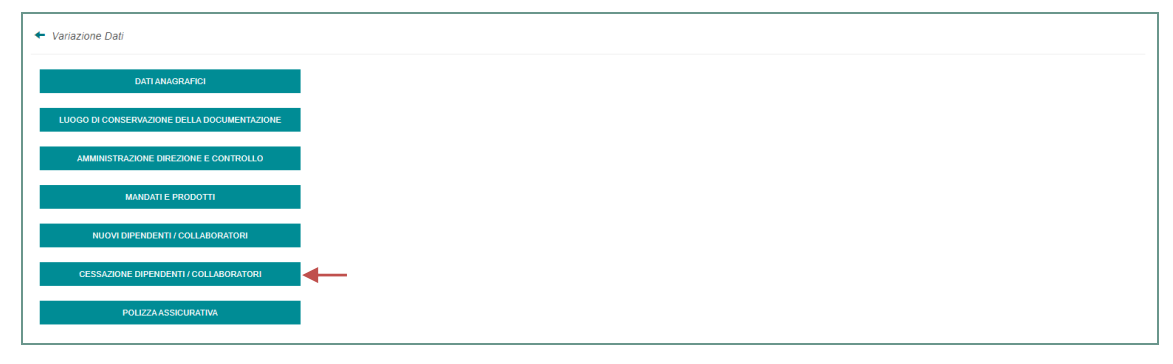

#### Figura 59

Cliccare sull'icona col simbolo in corrispondenza e a destra del nominativo del dipendente/collaboratore con il quale è cessato il rapporto (figura 60).

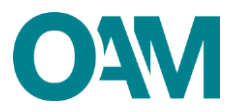

|                                                   |                                                              |                                                        | COMUNICA                                                            |                                         |                           |  |
|---------------------------------------------------|--------------------------------------------------------------|--------------------------------------------------------|---------------------------------------------------------------------|-----------------------------------------|---------------------------|--|
| che, per effetto di variazioni intervenute, i seg | uenti dati sono così modificati:                             |                                                        |                                                                     |                                         |                           |  |
| che per lo svolgimento dell'attività di agenzia,  | precisamente per il contatto con il pubblico, si avvale di o | lipendenti o collaboratori, di seguito indicati, in pr | ossesso dei requisiti di professionalità e onorabilità, come conten | nplati dall'art. 128-novies, comma 1, d | del D.Lgs. n. 385/1993:   |  |
| DIPENDENTI / COLLABORATO                          | ORI: RAPPORTI CESSATI                                        |                                                        |                                                                     |                                         |                           |  |
| Codice flecale                                    | Cognome                                                      | Nome                                                   | Comune Italiano o Stato estero di nascita                           | Data di nascita                         | Seeso Stato collaboratore |  |
|                                                   |                                                              |                                                        | -                                                                   |                                         | М                         |  |
|                                                   |                                                              |                                                        |                                                                     |                                         |                           |  |
|                                                   |                                                              |                                                        |                                                                     |                                         |                           |  |

### Figura 60

Una volta completata la comunicazione di fine rapporto, è visualizzata una linea rossa verticale in corrispondenza ed a sinistra del soggetto uscente (figura 61).

|   | DIPENDENTI / COLLABORATORI: RAPPORT | TI CESSATI |      |                                           | -               |       |                     |   |
|---|-------------------------------------|------------|------|-------------------------------------------|-----------------|-------|---------------------|---|
|   | Codice flecale                      | Cognome    | Nome | Comune Italiano o Stato estero di nascita | Data di nascita | 80000 | Stato collaboratore |   |
| ┦ |                                     |            |      |                                           |                 | м     | CANCELLATO          | 0 |
|   |                                     |            |      |                                           |                 |       |                     |   |

### Figura 61

Terminata l'operazione, è necessario accettare le Condizioni Generali, cliccare su *"Continua"* e procedere con l'inoltro della comunicazione all'Organismo (v. capitolo n. 8).

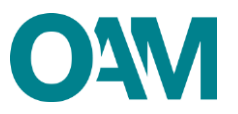

# 7 POLIZZA ASSICURATIVA

Per ottenere e mantenere l'iscrizione operativa negli elenchi OAM, è necessario avere una polizza assicurativa attiva, i cui estremi devono essere comunicati all'Organismo.

#### **IMPORTANTE**

**NON** inviare copia della polizza assicurativa all'OAM, ma conservarla e trasmetterla all'Organismo solo dietro esplicita richiesta.

Una volta completato l'inserimento dei dati, si ricorda di verificarne la correttezza, sottoscrivere digitalmente il modulo ed inoltrarlo all'Organismo tramite l'apposito servizio (v. successivo capitolo 8).

Per attivare la sezione cliccare sul relativo pulsante (Figura 62).

| ← Variazione Dati                           |  |
|---------------------------------------------|--|
| DATI ANAGRAPICI                             |  |
| LUGGO DI CONSERVAZIONE DELLA DOCUMENTAZIONE |  |
| AMMINISTRAZIONE DIREZIONE E CONTROLLO       |  |
| MANDATI E PRODOTTI                          |  |
| NUOVI DIPENDENTI / COLLABORATORI            |  |
| CESSAZIONE DIPENDENTI / COLLABORATORI       |  |
| POLIZZA ASSIGURATIVA                        |  |

#### Figura 62

Compilare tutti i campi richiesti, inserendo i valori senza punti né virgole (Figura 59):

- N. Iscrizione IVASS impresa di assicurazione;
- N. Iscrizione RUI intermediario assicurativo (Agente e/o Broker);
- N. polizza;
- data di decorrenza;
- data di scadenza;
- massimale per singolo sinistro e annuo (rif. Circolare OAM 1/12 relativa ai massimali della polizza assicurativa);
- massimale annuo;
- fatturato dell'esercizio precedente;

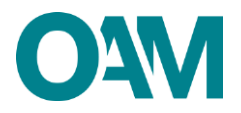

• polizza a copertura cumulativa (rif. Comunicazione interpretativa 3/14).

| COMUNICA                                                                                                    |                                                                                                    |  |  |  |  |
|----------------------------------------------------------------------------------------------------|----------------------------------------------------------------------------------------------------|--|--|--|--|
| che, per effetto di variazioni interverute, i seguenti dati sono così modificati:                                                                                                    |                                                                                                    |  |  |  |  |
| dat neahi ala polizza di asscurazione di responsabilità civile per i danni annecati nell'esercizio dell'attività denianti da condotte proprie o di terzi, del cui operato risponde a norma di logge, attestando che la stessa è conforme ai requesti di logge e di regolamentazione CMA vigente in materia nonché ai massimali commisurati ai volumi di attività,<br>definiti d'all'Organismo ai sensi dell'art. 16 del D.g.n. 141/2010 |                                                                                                    |  |  |  |  |
| DATI POLIZZA                                                                                                    |                                                                                                    |  |  |  |  |
| N. Iscrizione IVASS impresa di assicurazione                                                                                                    |                                                                                                    |  |  |  |  |
| N. Iscrizione RUI intermediario assicurativo (Agente e/o Broker)                                                                                                    | (se is policza <u>pogr</u> 4 stola stopulata hamite Agenti elo Broker, menne 17)                                                                                                    |  |  |  |  |
| Numero polizza                                                                                                    |                                                                                                    |  |  |  |  |
| Data di decorrenza                                                                                                    | )g/mm/aaaa                                                                                                    |  |  |  |  |
| Data di scadenza                                                                                                    |                                                                                                    |  |  |  |  |
| Massimale per singolo sinistro                                                                                                    | 0.00                                                                                                    |  |  |  |  |
| Massimale annuo                                                                                                    | 0,00                                                                                                    |  |  |  |  |
| Fatturato esercizio precedente                                                                                                    | 0,00                                                                                                    |  |  |  |  |
| Polizza a copertura cumulativa                                                                                                    | ® 51 © No<br>in caso di potizza cumulativa, il fatturato dichiarato è riferito a ciascun apgento, in essa rientrante, e il massimale è dedicato specificatamente alla loro copertura; |  |  |  |  |

Figura 63

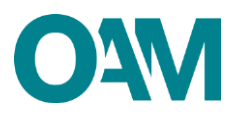

## 8 TASSA DI CONCESSIONE GOVERNATIVA

Per ottenere l'iscrizione "operativa" negli Elenchi OAM, è necessario comunicare l'avvenuto pagamento (all'Agenzia delle entrate) della Tassa di concessione governativa, pagamento una tantum.

La sezione è attiva, pertanto, solo per gli iscritti "non operativi".

Si ricorda che il pagamento di tale tassa è da effettuare sul conto corrente postale n. 8003, intestato a "Agenzia delle Entrate – Centro Operativo di Pescara – Tasse Concessioni Governative" con causale "Tassa iscrizione negli Elenchi degli Agenti in attività finanziaria e dei Mediatori creditizi", codice tariffa: 8617.

Una volta completato l'inserimento dei dati, si ricorda di verificarne la correttezza, sottoscrivere digitalmente il modulo ed inoltrarlo all'Organismo tramite l'apposito servizio (v. successivo capitolo 8).

Per attivare la sezione cliccare sul relativo pulsante (figura 64).

| ← Variazione Dati                           |                                         |
|---------------------------------------------|-----------------------------------------|
| DATI ANAGRAFICI                             | l i i i i i i i i i i i i i i i i i i i |
| LUOGO DI CONSERVAZIONE DELLA DOCUMENTAZIONE | 1                                       |
| AMMINISTRAZIONE DIREZIONE E CONTROLLO       | l i i i i i i i i i i i i i i i i i i i |
| MANDATI E PRODOTTI                          | l i i i i i i i i i i i i i i i i i i i |
| NUOVI DIPENDENTI / COLLABORATORI            | l i i i i i i i i i i i i i i i i i i i |
| CESSAZIONE DIPENDENTI / COLLABORATORI       | l i i i i i i i i i i i i i i i i i i i |
| POLIZZAASSICURATIVA                         | l i i i i i i i i i i i i i i i i i i i |
| TASSA DI CONCESSIONE GOVERNATIVA            | <b>↓</b>                                |

#### Figura 64

Prendere visione della dichiarazione di avvenuto pagamento, accettare le Condizioni Generali, cliccare su "*Continua*".

| I | COMUNICA                                                                                                    |  |  |
|---|----------------------------------------------------------------------------------------------------|--|--|
| I | ohe, per effetto di variazioni intervenute, i seguenti dati zono così modificati:                                                                                                    |  |  |
|   | Al sensi del DPR 26 10.1917 n. 641 è richiesto il pagamento una tantum della tassa di concessione governativa da effettuare sul conto corrente postale n. 8003, intestato a "Agenzia delle Entrate – Centro Operativo di Pescara – Tasse Concessioni Governative" con causale "Tassa licotazione negli Benchi degli Agenti in attività<br>finanziaria e dei Mediatori creditari, codice tariffa: 8517.                                                            |  |  |
| I | dichiara di aver provveduto - come da copia allegata alla presente istanza - al pagamento della tassa di concessione governativa.                                                                                                    |  |  |
|   | A sensi del'art. 19 el 4 del Regolamento (JE) 2016/079 e del D.Lgs 10/2020. Sontoficato del D.Lgs 10/2016, si informa che i dal personal formit all'OAM nell'ambito del proadmento inerente alla presente istanza sananno oggeto di tratamento, anche con strumenti informatici, e resi disponibili a terzi nel pieno rispetto della vigente nom<br>materia e nell'ambito delle finaltà istituzionali quali. 19 gi abit, quelle di pubblichà degli Denoti stessi. |  |  |
| I | Si prega di prendere visione dell'informativa completa al seguente linic https://www.organiamo-am.il/documenti/CAM-informativa_di_base.pdf                                                                                                    |  |  |

#### Figura 65

#### ATTENZIONE

Prima dell'invio della comunicazione ("*Invio istanza*"), allegare copia del bollettino postale attestante l'avvenuto pagamento della tassa (figura 66).

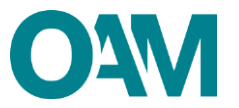

| ALLEGATI                                                 |             |  |  |  |
|----------------------------------------------------------|-------------|--|--|--|
| Modulo variazione firmato digitalmente<br>(obbligatorio) | Secret File |  |  |  |
| Visura<br>(opzionale)                                    | Secura File |  |  |  |
| Tassa concessione governativa<br>(obbilgatorio)          | Cerca File  |  |  |  |
| finda Istanza                                            |             |  |  |  |

Figura 66

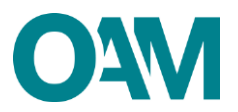

## 9 FIRMA E INVIO DELL'ISTANZA DI VARIAZIONE

Una volta terminato l'inserimento dei dati da variare, è necessario accettare le Condizioni Generali, spuntando la casella "*Dichiaro di aver preso visione ed accettato le Condizioni Generali e l'informativa sulla Privacy*", e cliccare su "*Continua*" (figura 67).

| A send dell'art. 13 e 14 del Regolamento (LE) 2018/079 e del D.Lga. 1860000 modificato dal D.Lga. 1010218, ai informa che i del personal formiti all'OAM nell'ambito del procedimento internite alla presente istarca saranno oggetto di tratamento, anche con strumenti informatici, e real disponibili a terai nel pieno rispetto della vigente normativa in materia e nel anno to del finaltà sittuzzante quali tra gi latti, quelle di pubblicità degli Everori tassa. |                                                                                                    |          |  |
|----------------------------------------------------------------------------------------------------|----------------------------------------------------------------------------------------------------|----------|--|
|                                                                                                    | Si prega di prendere visione dell'informativa completa al seguente linic https://www.organismo-am.it/documenti/OAM-informativa_di_b | oase.pdf |  |
| Dicháro di aver preso visione ed accettato le Conduzioni Generali e l'Informativa sulla Privacy                                                                                                    |                                                                                                    |          |  |
| Salva Bozza                                                                                                    | Continua                                                                                                    | Annulla  |  |

Figura 67

Il sistema visualizza l'anteprima del modulo riportante i dati variati.

Scaricare e salvare il modulo sul proprio pc, cliccando su "Scarica PDF" (figura 68).

Firmare il modulo scaricato con firma digitale (consultare la Guida "<u>Firma digitale e</u> <u>invio dell'istanza</u>", disponibile sul Portale dell'Organismo).

Allegare il modulo firmato nella sezione "Allegati", nel campo "Modulo variazione firmato digitalmente", utilizzando la funzione "Cerca File" (figura 68).

Cliccare infine su "Invia istanza".

#### IMPORTANTE

Per effettuare il corretto invio del procedimento di variazione, <u>il modulo deve essere</u> scaricato, firmato e inoltrato nell'arco della stessa giornata.

| Si ricorda che la fima digitate deve appartanere al RO-HEDENTE VARAZIONE (se persona faico) o al LEGALE RAPPRESENTANTE (se pensona glundica).<br>In caso di fima digitate di atro soggetta. TOMA si risensi di effectuare gli apportuni controli est approfondiment. |                                                                                                    |   |  |  |  |
|----------------------------------------------------------------------------------------------------|----------------------------------------------------------------------------------------------------|---|--|--|--|
| Per inviare il modulo è necessario scaricare il file, apporre la firma digitale e ricaricare il file firmato nell'apposita sezione degli allegati                                                                                                    |                                                                                                    |   |  |  |  |
|                                                                                                    | COMUNICAZIONE DI VARIAZIONE DATI AGENTI IN ATTIVITÀ FINANZIARIA                                                                                                    |   |  |  |  |
|                                                                                                    | COMUNICAZIONE DI VARIAZIONE DATI SOCIETÀ                                                                                                    |   |  |  |  |
|                                                                                                    | IL SOTTOSCRITTO                                                                                                    |   |  |  |  |
|                                                                                                    | LEGALE RAPPRESENTANTE                                                                                                    |   |  |  |  |
|                                                                                                    | Cognome Code face                                                                                                    |   |  |  |  |
|                                                                                                    | està guittà di legne sporsettante della sciola.<br>Devontazione a najera acuità<br>Cotto fasta<br>Nance faccióne<br>Pieto<br>Contasta faccióne<br>Pieto<br>Contasta faccióne<br>Pieto<br>Contasta contasta della di acuitata della di acuitata della dell |   |  |  |  |
|                                                                                                    | onnego tra de la Media de la Verda de la Media de la Media de La Media de La Media de la Media de la Media<br>Media de la Media de la Media de la Media de la Media de la Media de la Media de la Media de la Media de la Media de la Media de la Media de la Media de la Media de la Media de la Media de la Media de la Media de la Media de la Media d                         |   |  |  |  |
|                                                                                                    | che, per effetto di variazioni intervenute, i seguenti dati sono così modificati:                                                                                                    |   |  |  |  |
| 4                                                                                                    |                                                                                                    | ŀ |  |  |  |
| ALLEGATI                                                                                                    |                                                                                                    |   |  |  |  |
| Modulo variazione firmato digitalmente<br>(obbligatorio)                                                                                                    |                                                                                                    |   |  |  |  |

Figura 68